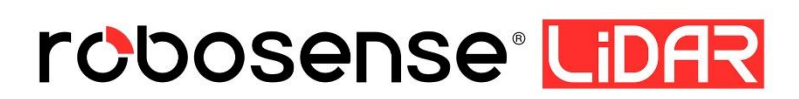

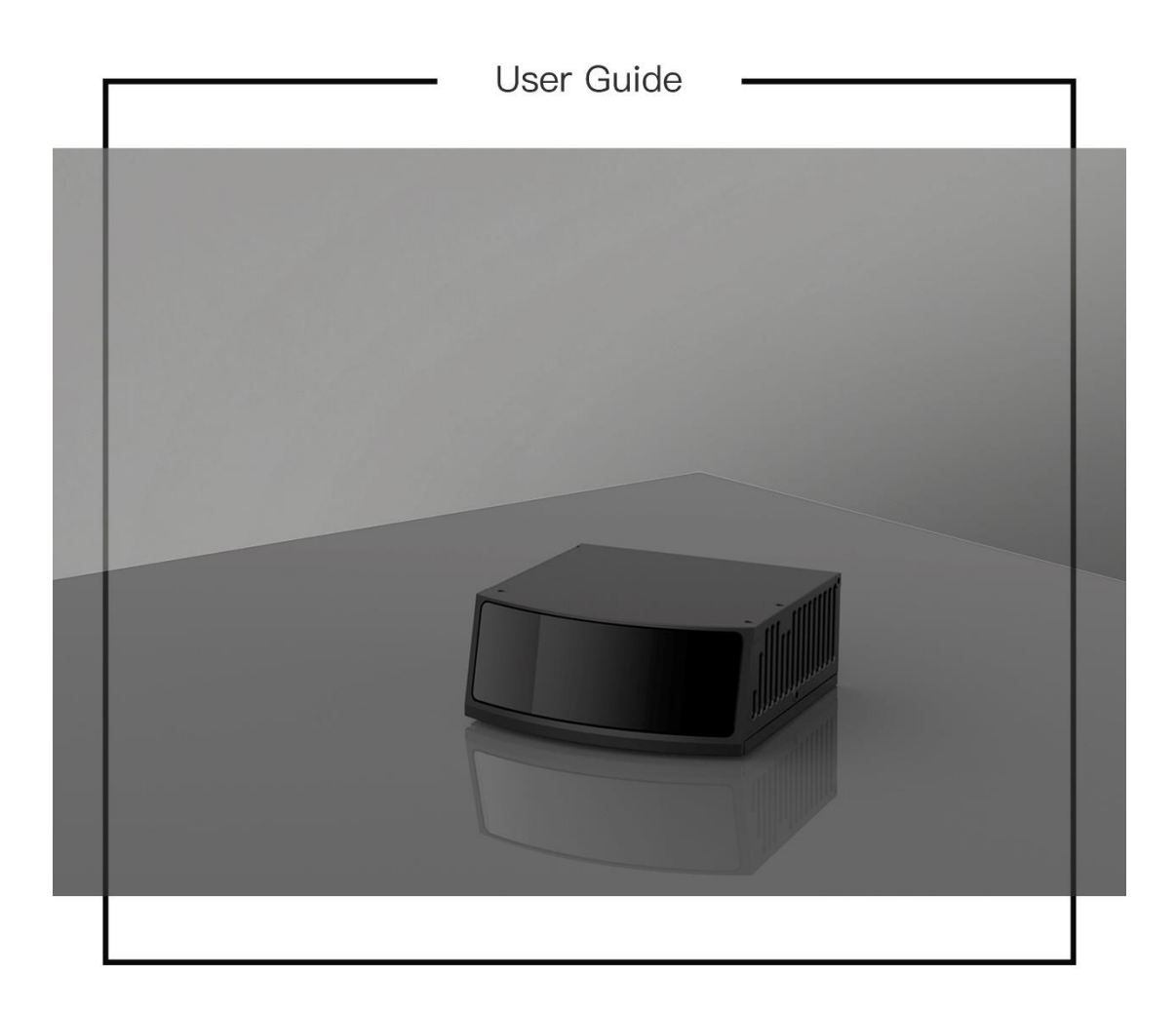

\* 【Executive Standard】 Q/RS 001-2021

## **Revision History**

| Revision | Content                                                                                                    | Date       | Edited by |
|----------|----------------------------------------------------------------------------------------------------|------------|-----------|
| 1.0.0    | Initial issue                                                                                                    | 2022-04-18 | PD        |
|          | Revise some description error                                                                                                    |            |           |
| 1.1.0    | Update Appendix C Dimension                                                                                                    | 2022-07-01 | PD        |
|          | Update the priority for packet recording tool                                                                                                    |            |           |
| 1.2.0    | Revise Chapter 1 some description error                                                                                                    | 2022-09-05 | PD        |
| 1.3.0    | Revise Chapter 2 Communication Protocol, IP<br>and Port;<br>Revise Chapter 3 State Machine and Wiring<br>Harness Instruction<br>Revise Appendix A RSview version and User<br>Guide | 2022-12-21 | PD        |
|          | Revise Appendix B Diver and SDK                                                                                                    |            |           |
|          |                                                                                                    |            |           |
|          |                                                                                                    |            |           |
|          |                                                                                                    |            |           |
|          |                                                                                                    |            |           |
|          |                                                                                                    |            |           |

# **Table of Contents**

| 1 Product Specifications                              | .1 |
|-------------------------------------------------------|----|
| 2 Communication Protocol                              | .3 |
| 2.1 Main Data Stream Output Protocol (MSOP)           | .4 |
| 2.2 LiDAR Information Output Protocol (DIFOP)1        | 10 |
| 3 Interface Box Connection and State Machine1         | 12 |
| 3.1 The Instruction of Wiring Harness1                | 12 |
| 3.2 The Connection of Interface Box1                  | 14 |
| 3.3 State Machine of LiDAR1                           | 15 |
| 4 Time Synchronization1                               | 16 |
| 4.1 Precision Time Protocol1                          | 16 |
| 4.2 Use Linuxptp tool to verify time synchronization1 | 17 |
| 4.3 GPS Time Synchronization2                         | 20 |
| Appendix A RSView                                     | 22 |
| A.1 Software Features2                                | 22 |
| A.2 Install RSView2                                   | 22 |
| A.3 Set Up Network2                                   | 22 |
| A.4 Visualization of Point Cloud2                     | 23 |
| A.5 Save Streaming Sensor Data into PCAP File2        | 25 |
| A.6 Replay Recorded Sensor Data from PCAP Files2      | 28 |
| Appendix B Driver & SDK                               | 32 |
| Appendix C Dimension                                  | 33 |

## **1 Product Specifications**

RS-LiDAR-M1P, adopting the MEMS solid-state LiDAR technology, has achieved long measuring distance up to 200 meters (180m @ 10%), high data rate of 750,000 points/sec (single return) and 1,500,000 points/sec (dual return) data output, a horizontal FOV of 120° (- $60.0^{\circ}$ ~+ $60.0^{\circ}$ ), a vertical FOV of 25° (- $12.5^{\circ}$ ~+ $12.5^{\circ}$ ).

|        | Table 1: Product Specifications                                              |
|--------|------------------------------------------------------------------------------|
|        | • Time of Flight (TOF) ranging, including reflection intensity               |
|        | value                                                                        |
|        | <ul> <li>Ranging distance: 0.5m ~200m(180m@10% NIST)<sup>1</sup></li> </ul>  |
|        | <ul> <li>Ranging Precision: ± 5cm@1 sigma<sup>2</sup></li> </ul>             |
| Sensor | • FOV(vertical): 25° (-12.5°~+12.5°) <sup>3</sup>                            |
|        | <ul> <li>Angular resolution(vertical): average 0.2<sup>°4</sup></li> </ul>   |
|        | • FOV(horizontal): 120° (-60.0°~+60.0°)                                      |
|        | <ul> <li>Angular resolution(horizontal): average 0.2<sup>°4</sup></li> </ul> |
|        | • Frame rate: 10Hz                                                           |
| Lagar  | Class 1 eye safe                                                             |
| Lasei  | Wavelength: 905nm                                                            |
|        | <ul> <li>~750,000 points/second (single return mode)</li> </ul>              |
|        | <ul> <li>~1,500,000 points/second (dual return mode)</li> </ul>              |
| Output | <ul> <li>1000Base-T1 Gigabit Ethernet</li> </ul>                             |
| Ουιραι | UDP package contains                                                         |
|        | Three-dimensional space coordinates, reflection intensity,                   |
|        | time stamp, etc.                                                             |

<sup>1</sup> The ranging capability of 180 meters is measured with the 10% NIST diffuse reflector as the target, the test results may be affected by the environment conditions, including but not limited to factors such as ambient temperature and lights;

<sup>2</sup> The ranging precision is tested in the range of  $10m \sim 100m$  with 50% NIST diffuse reflector as the target. The test results may be affected by the environment conditions, including but not limited to factors such as ambient temperature and target distance. The precision value is applicable to most channels, but difference may exist between some channels.

<sup>3</sup> The five channels of RS-LiDAR-M1P are horizontally arranged, with staggered positions vertically; The maximum envelope vertical FOV of a single channel is 25.2 °; Since the FOV of five channels are present irregularly, based on the maximum envelope principle, the vertical FOV will be calculated as 35.79 °;

 $<sup>4\,</sup>$  The vertical & horizontal angular resolution is not uniform in the entire FOV, the average angular resolution is  $0.2^\circ;$ 

|             | • | Power consumption: 15w <sup>5</sup>                         |
|-------------|---|-------------------------------------------------------------|
|             | • | Working voltage: 9~16VDC                                    |
|             | • | Weight: about 0.75kg (not including data cable)             |
|             | • | Dimensions: Length 110mm * Width 111mm * Height             |
|             |   | 45mm                                                        |
| c operation | • | Protection level: IP67, IP6K9K                              |
|             | • | Operating temperature range: -40°C~85°C(Forced              |
|             |   | convection is required for long hours of work) <sup>6</sup> |
|             | • | Storage temperature: -40°C ~105°C                           |

<sup>5</sup> The device power consumption is tested when the device is working stably, and the results may be affected by external environment conditions, including but not limited to factors such as ambient temperature, target distance, target reflectivity, etc.

<sup>6</sup> The operating temperature of the device may be affected by external environment conditions, including but not limited to factors such as solar radiation, airflow changes, etc.

## **2** Communication Protocol

The communication between RS-LiDAR-M1P and the computer is through Ethernet, and uses UDP protocol. There are two types of output packets: MSOP packet and DIFOP packet. All MSOP packets involved in this document are with fixed length of 1210 bytes, DIFOP packets are with fixed length of 256 bytes. In single return mode, the output data includes 6300 MSOP packets and 10 DIFOP packet, which demands the data transfer rate no less than 58.2 Mbps. In dual return mode, the rate must be no less than 116.4 Mbps. RS-LiDAR-M1P network parameters are configurable, and the factory default IP and fixed client port number are set as listed in the table below:

| Ta | able 2: Factory default | network configuration |  |
|----|-------------------------|-----------------------|--|
|    |                         | MCOD Dout             |  |

|              | IP Address    | MSOP Port<br>Number | DIFOP Port<br>Number |
|--------------|---------------|---------------------|----------------------|
| RS-LiDAR-M1P | 192.168.1.200 | /                   | /                    |
| Computer     | 192.168.1.102 | 6699                | 7788                 |

The default MAC address of the LiDAR is initially set at the factory, and the MAC address of each LiDAR is unique.

When using the LiDAR in unicast mode, you need to set the computer's IP to the same network segment as the LiDAR, for example, 192.168.1.x (the range of x is 1~254), and the subnet mask as 255.255.255.0. If you don't know the network configuration information of the LiDAR, please set the host computer subnet mask to 0.0.0.0, connect to the LiDAR and use Wireshark to capture the LiDAR output packet for analysis.

The communication protocol between RS-LiDAR-M1P and the computer is mainly divided into two categories. See the table below for the protocol list.

- The main data stream output protocol (MSOP), encapsulates the distance, angle, reflectivity and other information measured by the LiDAR into a package and outputs it to the computer;
- LiDAR information output protocol (DIFOP), outputs various configuration information of the LiDAR currently in use to the computer.

| Table 5. List of communication protocols | Table 3: L | ist of c | communication | protocols |
|------------------------------------------|------------|----------|---------------|-----------|
|------------------------------------------|------------|----------|---------------|-----------|

| Protocol                | Abbreviation | Function        | Туре | Packet size |
|-------------------------|--------------|-----------------|------|-------------|
| Main Data Stream Output | MSOP         | Output measured | UDP  | 1210 Bytes  |

•

| Protocol                 | data          |      |           |
|--------------------------|---------------|------|-----------|
| LiDAR Information Output | Output device | פחוו | 256 Bytes |
| Protocol                 | information   | 001  | 200 Dytes |

Note: The following chapters describe and define the payload (MSOP package of 1210 bytes and

DIFOP package of 256 bytes) of the protocols.

## 2.1 Main Data Stream Output Protocol (MSOP)

Main data Stream Output Protocol is abbreviated as MSOP.

I/O type: LiDAR output, computer analysis.

Default port number: 6699.

The MSOP packets output three-dimensional measurement related data, including laser ranging value, return reflectivity value, vertical angle, horizontal angle and time stamp. The payload length of the MSOP packet is 1210 bytes, which consists of a synchronization header of 32 bytes, a data packet of 1175 bytes (a total of 25 data blocks of 47 bytes), and a tail of 3 bytes.

The basic structure of the MSOP packet is as shown in the figure below:

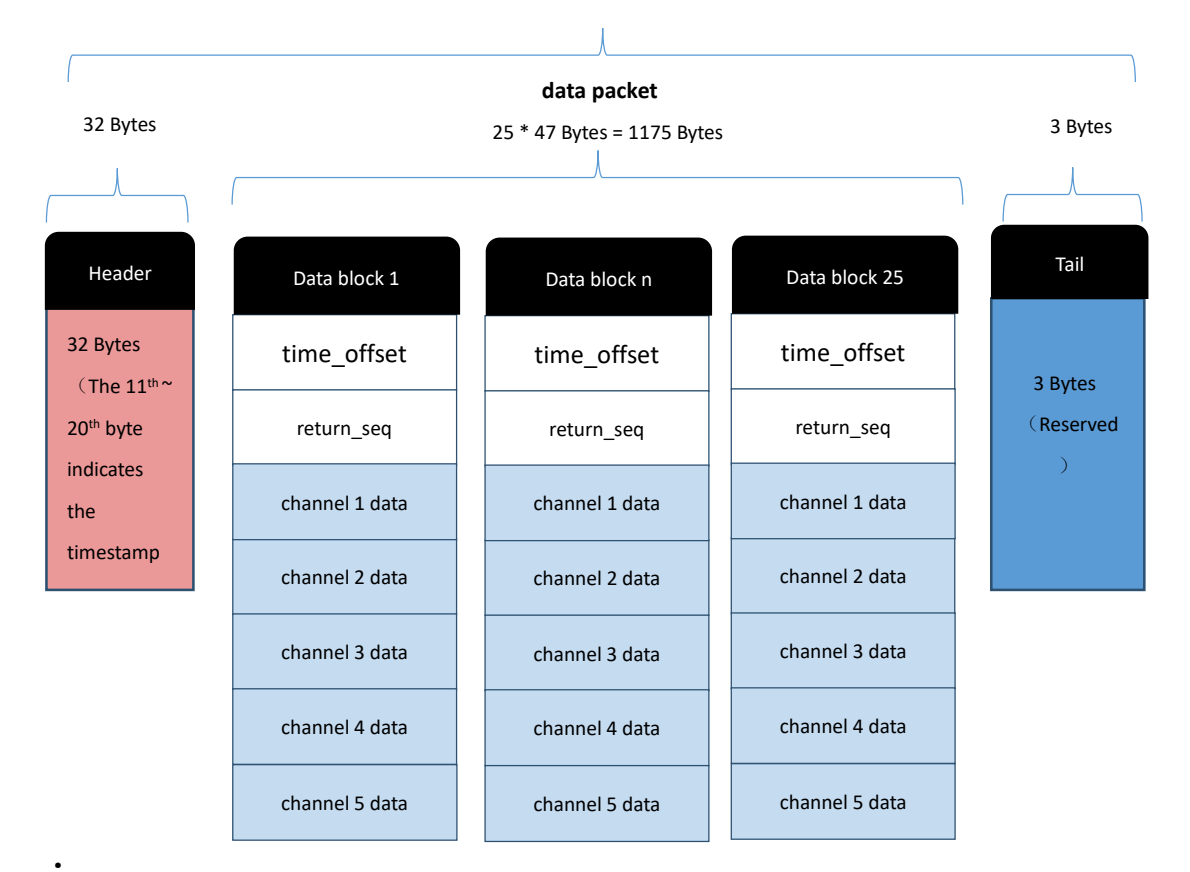

### MSOP Packet (1210 Bytes)

#### Figure 1: MSOP Packet Structure

#### 2.1.1 Header

The header is 32-byte long, and is used for identification of the starting position of data, packet counting, UDP communication reservation, and time stamp storage. The detailed definition is as follows:

| Header (32 Bytes) |          |                  |           |                |  |
|-------------------|----------|------------------|-----------|----------------|--|
| pkt_header        | pkt_psn  | protocol version | wave_mode | time_sync_mode |  |
| 4 Bytes           | 2 Bytes  | 2 Bytes          | 1 Byte    | 1 Byte         |  |
| timestamp         | reserved | lidar_type       | mems_tmp  |                |  |
| 10 Bytes          | 10 Bytes | 1 Byte           | 1 Byte    |                |  |

| Fable 4: MSOP Heade | r |
|---------------------|---|
|---------------------|---|

**pkt\_header**: can be used as a packet inspection sequence, and the identification header is 0x55, 0xaa, 0x5a, 0xa5.

**pkt\_psn**: Packets Sequence Number, packet counting in a circular counting manner, the count value of the first data packet of each frame is 1, the count value of the last data packet of each frame is the maximum value.

protocol version: version number of the UDP communication protocol

wave\_mode: return mode flag, 0 means dual return mode, 1 - N/A, 2 - N/A, 3 - N/A,

4 means strongest return, 5 means last return, 6 means first return.

time\_sync\_mode: time synchronization mode:

0x00 currently using the LiDAR internal timing

0x01 currently using 1PPS for sub-second reset in full seconds

0x02 currently using PTP time synchronization mode

0x03 currently using gPTP time synchronization mode

Timestamp: store timestamps. The defined timestamp is used to record the system

time. The high 6 bytes are the second bits, and the low 4 bytes are the microsecond bits.

reserved: reserved bit

lidar\_type: the type of LiDAR, default value is 0x10

mems\_tmp: mems temperature, Temp=mems\_tmp-80; namely when mems\_tmp

value is 0, mems temperature is -80°C; when the value is 255, the temperature is 175°C.

2.1.2 Data Packet

The data packet in the MSOP packet stores the data measured by the LiDAR. It has a total of 1175 bytes consisting of 25 data blocks, each data block has 47 bytes.

In single return mode, each data block represent the complete measurement data measured by a group of 5 laser channels at one time. Each data block stores the data of one transmission in the single return mode.

In dual return mode, the odd numbered MSOP packets store the data of the first return, including 25 data blocks. The even numbered MSOP packets store the data of the second return, including 25 data blocks. The first and second returns are stored by turns in sequence. The type of returned packets could be judged according to the 'returen\_seq' value in the data block, please check Table 5 for detailed definition. Every two MSOP packets form a complete measurement. The total number of data points in a dual return mode is twice that of a single return mode.

The detailed definition is as follows:

| data block N (47 Bytes) |              |      |                                                                                                    |  |
|-------------------------|--------------|------|----------------------------------------------------------------------------------------------------|--|
| content                 | offset(byte) | byte | instruction                                                                                                    |  |
| time_offset             | 0            | 1    | The time offset of all points in the block relative<br>to the timestamp of the packet, the time of this<br>group of points equals to<br>timestamp+time_offset                                       |  |
| return_seq              | 1            | 1    | Return sequence. In single-return mode, this<br>flag is always 0; in dual-return mode, the first<br>return (closer) is represented by 0x1, and the<br>second return (further) is represented by 0x2 |  |
| ch1_radius              | 2            | 2    | In the polar coordinate system, the radial<br>distance value of the channel 1 points, the<br>distance resolution is 5mm                                                                             |  |
| ch1_elevation           | 4            | 2    | In the polar coordinate system, the vertical angle of the channel 1 points, the resolution is 0.01°                                                                                                 |  |
| ch1_azimuth             | 6            | 2    | In the polar coordinate system, the horizontal angle of the channel 1 points, the resolution is 0.01°                                                                                               |  |

| Table 5: | Definition | of data | block in | MSOP | packet |
|----------|------------|---------|----------|------|--------|
|----------|------------|---------|----------|------|--------|

| ch1_intensity | 8  | 1 | Reflection intensity value of the channel 1 points, the value range is 0~255                                      |
|---------------|----|---|----------------------------------------------------------------------------------------------------|
| resev.        | 9  | 2 | Reserved bits                                                                                                    |
| ch2_radius    | 11 | 2 | In the polar coordinate system, the radial distance value of the channel 2 points, the distance resolution is 5mm |
| ch2_elevation | 13 | 2 | In the polar coordinate system, the vertical angle of the channel 2 points, the resolution is 0.01°               |
| ch2_azimuth   | 15 | 2 | In the polar coordinate system, the horizontal angle of the channel 2 points, the resolution is 0.01°             |
| ch2_intensity | 17 | 1 | Reflection intensity value of the channel 2points, the value range is 0~255                                       |
| resev.        | 18 | 2 | Reserved bits                                                                                                    |
| ch3_radius    | 20 | 2 | In the polar coordinate system, the radial distance value of the channel 3 points, the distance resolution is 5mm |
| ch3_elevation | 22 | 2 | In the polar coordinate system, the vertical angle of the channel 3 points, the resolution is 0.01°               |
| ch3_azimuth   | 24 | 2 | In the polar coordinate system, the horizontal angle of the channel 3 points, the resolution is 0.01°             |
| ch3_intensity | 26 | 1 | Reflection intensity value of the channel 3 points, the value range is 0~255                                      |
| resev.        | 27 | 2 | Reserved bits                                                                                                    |
| ch4_radius    | 29 | 2 | In the polar coordinate system, the radial distance value of the channel 4 points, the distance resolution is 5mm |
| ch4_elevation | 31 | 2 | In the polar coordinate system, the vertical angle of the channel 4 points, the resolution is 0.01°               |
| ch4_azimuth   | 33 | 2 | In the polar coordinate system, the horizontal angle of the channel 4 points, the resolution is 0.01°             |
| ch4_intensity | 35 | 1 | Reflection intensity value of the channel 4 points, the value range is 0~255                                      |
| resev.        | 36 | 2 | Reserved bits                                                                                                    |
| ch5_radius    | 38 | 2 | In the polar coordinate system, the radial distance value of the channel 5 points, the distance resolution is 5mm |

| ch5_elevation | 40 | 2 | In the polar coordinate system, the vertical angle of the channel 5 points, the resolution is 0.01°   |
|---------------|----|---|----------------------------------------------------------------------------------------------------|
| ch5_azimuth   | 42 | 2 | In the polar coordinate system, the horizontal angle of the channel 5 points, the resolution is 0.01° |
| ch5_intensity | 44 | 1 | Reflection intensity value of the channel 5 points, the value range is 0~255                          |
| resev.        | 45 | 2 | Reserved bits                                                                                         |

N is the N<sup>th</sup> data block in any MSOP packet.

**time\_offset:** the time offset of all points in the N<sup>th</sup> block relative to the time stamp of the packet. The time of this group of points equals time stamp+time\_offset.

**return\_seq:** return sequence. In single-return mode, this flag is always 0; in dualreturn mode, the first return (closer) is represented by 0x1, and the second return (further) is represented by 0x2

n is the n<sup>th</sup> channel in the N<sup>th</sup> data block, n=1, 2, 3, 4, 5, which contains data as follows:

**chn\_radius:** the radial distance value of the points of channel n in the polar coordinate system, the resolution is 5mm.

**chn\_elevation:** the vertical angle of the channel n points in polar coordinate system, the resolution is 0.01°

**chn\_azimuth:** the horizontal angle of the channel n points in polar coordinate system, the resolution is 0.01°

**chn\_intensity:** reflection intensity value of the channel n points, the value range is 0~255.

2.1.2.1 Channel Data Definition

The channel data is 9-byte long, with the radial distance of this channel occupying 2 bytes, the elevation angle occupying 2 bytes, the horizontal angle occupying 2 bytes, the reflection intensity value occupying 1 byte, and 2 bytes reserved.

Detailed definitions are as follows:

Table 6: Definition of channel data in data block

|            | channel data  | (9 Bytes)   |               |
|------------|---------------|-------------|---------------|
| chn_radius | chn_elevation | chn_azimuth | chn_intensity |

| (2 Bytes) |             | (2 By    | rtes)   | (2 bytes) |         | (1 Byte)       |
|-----------|-------------|----------|---------|-----------|---------|----------------|
| R1 [15:8] | R2<br>[7:0] | E1[15:8] | E2[7:0] | A1[15:8]  | A2[7:0] | Intensity[7:0] |
| resv.     |             |          |         |           |         |                |
| (2 Bytes) |             |          |         |           |         |                |
| r1 [15:8] | r2 [7:0]    |          |         |           |         |                |

Take the radial distance calculation as an example:

Chn\_radius is 2-byte long, and the resolution is 0.5 cm.

Get the hexadecimal number of the radius value of a channel in the data packet: R1 is 0x03, R2 is

0xfc

0x03 is the high digit of the distance, converted to decimal is 3, 0xfc is the low digit of the distance,

converted into decimal is 252.

Therefore: the radial distance of this channel=R1\*256+R2=3\*256+252=1020.

According to the resolution of the coordinates, it is converted to meters: 1020 \*0.005=5.10m.

Therefore, the radial distance of this channel in the corresponding elevation and azimuth direction is

5.1 m.

#### Calculation of XYZ coordinates:

Use Wireshark to capture the data packets of RS-LiDAR-M1P, as shown in the figure below:

|                              | 17 0.002097                                                                              | 192.168.1.200                                                                            | 192.168.1.102                                                                             | UDP                                           | 1252 6699 > 6699 Len-1210             |                     |
|------------------------------|------------------------------------------------------------------------------------------|------------------------------------------------------------------------------------------|-------------------------------------------------------------------------------------------|-----------------------------------------------|---------------------------------------|---------------------|
|                              | 18 0.002243                                                                              | 192,168.1.200                                                                            | 192.168.1.102                                                                             | UDP                                           | 1252 6699 + 6699 Len-1210             |                     |
|                              | 19 0.002314                                                                              | 192.168.1.200                                                                            | 192.168.1.102                                                                             | UDP                                           | 1252 6699 + 6699 Len=1210             |                     |
|                              | 20. R. R02524                                                                            | 192 168 1 200                                                                            | 192 168 1 182                                                                             | line                                          | 1252 6699 + 6699 Lon=1218             |                     |
| Ethe<br>Inte<br>User<br>Data | me 1: 1252 byte<br>ernet II, Src:<br>ernet Protocol<br>r Datagram Prot<br>a (1210 bytes) | s on wire (10016 D1<br>Xilinx_00:01:02 (00<br>Version 4, Src: 192<br>acol, Src Port: 669 | ts), 1252 bytes capt<br>:0a:35:00:01:02), Ds<br>.168.1.200, Dst: 192<br>9, Dst Port: 6699 | ured (10016 b.<br>t: WistronI_0<br>.168.1.102 | 115)<br>b:3d:77 (54:ee:75:0b:3d:77)   | time_offset: 0x00   |
| 020                          | Length: 1210]<br>01 66 1a 2b 1a                                                          | 2b 04 c2 2b ac                                                                           | 61-30-02-02-02                                                                            | -<br>                                         |                                       | return_seq: 0x00    |
| 330                          | 00 00 04 02 00                                                                           | 00 04 a0 99 18 0                                                                         | 46 bd ea ea                                                                               |                                               | **                                    |                     |
| 40                           | 00 00 00 00 00                                                                           | 00 00 00 10 22 00                                                                        | 00 0a 77 83 a2                                                                            |                                               |                                       |                     |
| 150                          | 94 df 2d 88 88                                                                           | 1 89 c3 84 bb 8a d0                                                                      | 28 00 00 00 00                                                                            |                                               |                                       |                     |
| 70                           | 00 00 00 00 00                                                                           | 24 90 00 07 10 64 60                                                                     | 0 69 40 00 00 ···                                                                         |                                               | _                                     |                     |
| RA                           | Ca 33 00 00 00                                                                           |                                                                                          | 88 88 88 88 88 88                                                                         |                                               |                                       |                     |
| 19A                          | 00 00 00 00 00 00                                                                        | 00 07 1a 84 6d 76                                                                        | 15 48 88 88 80 80                                                                         |                                               | · · · · · · · · · · · · · · · · · · · | elevation: 0x83,0xa |
| Baß                          | 3a 82 fa 6d 28                                                                           | b8 80 88 87 88 8a                                                                        | 63 83 9c 94 b5                                                                            | ·m(···· ····                                  |                                       |                     |
| 968                          | 32 00 00 00 00                                                                           | 88 88 88 88 88 88 88                                                                     | 88 88 88 88 88 2-                                                                         |                                               |                                       |                     |
| c0                           | 00 00 00 00 00                                                                           | 07 1e 84 6f 76 c0                                                                        | 44 00 00 00 00                                                                            | ov-D                                          |                                       |                     |
| 9b6                          | 00 00 00 00 00                                                                           | 00 00 0a 00 0a 55                                                                        | 83 99 94 a2 2b                                                                            |                                               | -4                                    | 111                 |
| e0                           | 00 00 00 00 00                                                                           | 00 00 00 00 00 00                                                                        | 00 00 00 00 00                                                                            |                                               |                                       | radius: 0x0a,0x77   |
| FØ                           | 00 00 00 00 07                                                                           | 22 84 70 76 ad 48                                                                        | 00 00 0c 25 83 ···                                                                        |                                               | X-                                    |                     |
| 100                          | 00 6d 00 10 00                                                                           | 00 0d 00 0a 48 83                                                                        | 97 94 8b 30 00 ·m                                                                         |                                               | 8-                                    |                     |
| 118                          | 88 88 88 88 88                                                                           | 00 00 00 00 00 00                                                                        | 00 00 00 00 00                                                                            |                                               | + . +                                 |                     |
| 120                          | 00 00 00 07 25                                                                           | 84 74 76 96 48 00                                                                        | 00 00 00 83 04                                                                            |                                               | **                                    | 1 DEL DEVESSIONER   |
| 130                          | 6c los 03 00 00                                                                          | 11 00 00 12 02 05                                                                        | 04 78 35 09 00                                                                            |                                               | $\rightarrow$                         | azimuth: 0x94,0xc   |
| 148                          | 00 00 00 00 00                                                                           | 00 00 00 00 00 00                                                                        | 00 00 00 00 00                                                                            |                                               | **                                    |                     |

Example of parameters calculation:

1. time\_offset: data block time offset HEX: 0x00 -> DEC: 00 -> 0  $\mu$ s

2. return\_seq: HEX: 0x00 -> single return

3. radius: radial distance HEX: 0x0a,0x77 -> DEC: 10, 119

-> radius = (10 x256 + 119) x0.005 [m] = 13.395 m

4. elevation: vertical angle HEX: 0x83,0xa2 -> DEC: 131,162

-> elevation = ((131 x 256 + 162)-32768) x 0.01[degree] = 9.3°

5. azimuth: horizontal angle HEX: 0x94,0xdf -> DEC: 148,223

-> azimuth = ((148 x 256 + 223)-32768) x 0.01[degree] = 53.43°

The X, Y, Z coordinates of the point cloud can be calculated by the formula below:

 $X = radius \bullet cos(evelation) \bullet cos(azimuth)$   $Y = radius \bullet cos(evelation) \bullet sin(azimuth)$   $Z = radius \bullet sin(evelation)$   $X = 13.395m \bullet cos(9.3^{\circ}) \bullet cos(53.43^{\circ})$   $Y = 13.395m \bullet cos(9.3^{\circ}) \bullet sin(53.43^{\circ})$   $Z = 13.395m \bullet sin(9.3^{\circ})$ 

Thus, the X, Y, Z coordinates of the point cloud of one transmitting in the single return mode of this channel is (7.88m,10.62m,2.17m).

#### 2.1.3 Tail

The Tail contains 3 bytes and are reserved bits.

### 2.2 LiDAR Information Output Protocol (DIFOP)

LiDAR Information Output Protocol is abbreviated as DIFOP

I/O type: LiDAR output, computer read.

Default port number: 7788.

DIFOP is an "output-only" protocol to periodically send the LiDAR serial number (S/N), firmware version information, host computer driver compatibility information, network configuration information, calibration information, operating status, and fault diagnosis information to users. By reading DIFOP, users can learn specific information of various parameters of the LiDAR currently in use.

A complete DIFOP packet consists of a synchronization header, reserved bytes and a data packet. Each DIFOP Packet is 256-byte long, including an 8-byte long synchronization header, 1 reserved byte and a 247-byte long data packet. The basic structure of the DIFOP packet is as shown in the table below. Table 7: Definition of DIFOP packet

|               | DIFOP 256Byte |              |                    |        |      |
|---------------|---------------|--------------|--------------------|--------|------|
| Catalogu<br>e | No.           | Туре         | Details            | Offset | Byte |
| Header        | 1             | DIFOP_Header | DIFOP_Header       | 0      | 8    |
|               | 2             |              | Reserve            | 8      | 1    |
|               | 3             | Frequency    | Frequecy_Setting   | 9      | 1    |
|               |               |              | Source_IP          | 10     | 4    |
|               |               |              | Destination_IP     | 14     | 4    |
|               | 4             | Ethernet     | MAC_Address        | 18     | 6    |
|               |               |              | MSOP_Port          | 24     | 2    |
|               |               |              | DIFOP_Port         | 26     | 2    |
|               | 5             | FW           | Mian_Board_PL_PN   | 28     | 5    |
| Data          |               |              | Main_Board_PS_PN   | 33     | 5    |
| Dala          | 6             |              | 38                 | 16     |      |
|               | 7             | Wave         | Return_Mode        | 54     | 1    |
|               |               | 3 Time       | Timesync_Mode      | 55     | 1    |
|               | 8             |              | Timesync_Status    | 56     | 1    |
|               |               |              | Time_Status        | 57     | 10   |
|               | 9             | Volt         | Battery_Volt       | 67     | 2    |
|               | 10            |              | Reserve            | 69     | 67   |
|               | 11            | Diagnosis    | Lidar fault status | 136    | 1    |
|               | 12            |              | Reserve            |        | 118  |

#### Note:

1. The Header (DIFOP identification header) in the table is 0xa5, 0xff, 0x00, 0x5a, 0x11,0x11,0x55, 0x55, which can be used as the packet inspection sequence.

2. The LSB of the horizontal FOV is 0.01° the minimum value is 0°, and the maximum value is 120°.

3. The LSB of the vertical FOV is 0.01°, the minimum value is 0°, and the maximum value is 25 °.

4. Return mode setting: the return mode flag, 0-dual return, 1-N/A, 2-N/A, 3-N/A, 4- strongest return,

5-last return, 6-The first return.

5. Time synchronization mode setting: the default value is 0x03. 0x00 means currently using the LiDAR internal timing, 0x01 means that the 1PPS is currently used for sub-second reset in full seconds, 0x02 means currently using PTP time synchronization mode, 0x03 means currently using gPTP time synchronization mode.

Time synchronization status: status of synchronization success. 0-unsuccess syn, 1-syn Success,
 2-Time out.

## **3 Interface Box Connection and State Machine**

| Item                                                            | Photograph  | Terminal    |    | Signal Type      |
|-----------------------------------------------------------------|-------------|-------------|----|------------------|
|                                                                 |             |             | D2 | 1000Base T1      |
|                                                                 |             |             |    | P                |
|                                                                 |             |             | D1 | 1000Base 11<br>N |
|                                                                 |             |             | 1  | GND              |
|                                                                 |             |             | 2  | Wakeup           |
|                                                                 |             |             | 3  | 1                |
|                                                                 |             |             | 4  | Battery+         |
|                                                                 |             | b2 b1 4 5 6 | 5  | /                |
| Auto-<br>motive<br>Ethernet<br>and<br>Power<br>Harness<br>a b c | Terminal: a | 6           | /  |                  |
|                                                                 |             |             | 1  | GND              |
|                                                                 | 1           |             | 2  | Wakeup           |
|                                                                 | u b c       | Terminal: b | 4  | Battery+         |
|                                                                 |             |             | D2 | 1000Base T1<br>P |
|                                                                 |             | D1 D2       | D1 | 1000Base T1<br>N |
|                                                                 |             | Terminal: c |    |                  |

## 3.1 The Instruction of Wiring Harness

| AC<br>Power<br>Harness       | d      |                      | d   | AC Power<br>(female) |
|------------------------------|--------|----------------------|-----|----------------------|
| AC<br>Power<br>Adaptor       |        | g f                  | e   | AC Power<br>(male)   |
|                              | r d    |                      | f   | Power Supply         |
| Gigabit<br>Ethernet<br>Cable | g<br>h | C D<br>Interface Box | g/h | Gigabit<br>Ethernet  |

## 3.2 The Connection of Interface Box

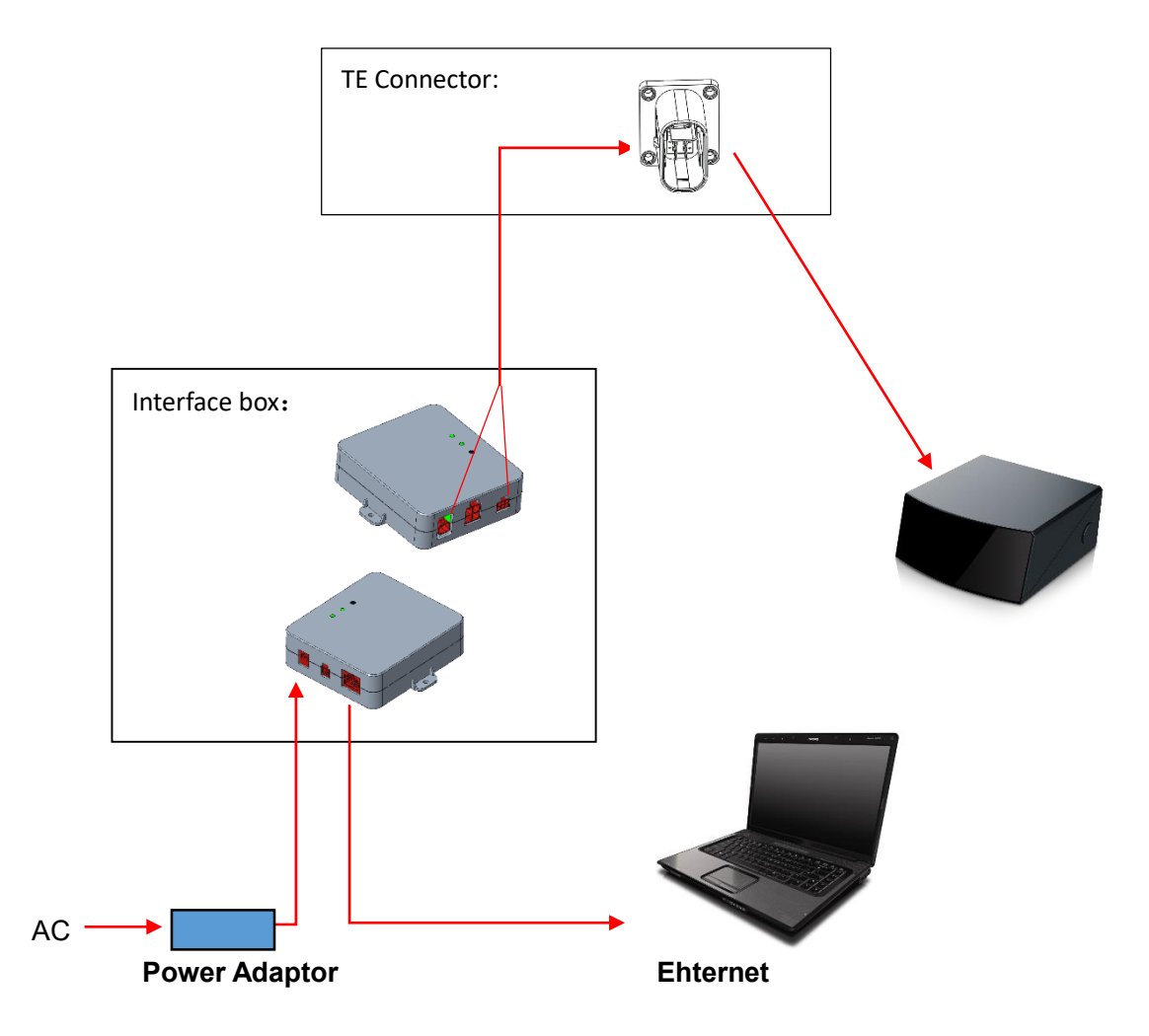

Figure 2: Image for topology of LiDAR and PC

#### Note:

Figure 2 shows the topology of connection of Interface Box (TE).

| Connection             | Interface Box (TE) |
|------------------------|--------------------|
| Connecting<br>to LiDAR |                    |

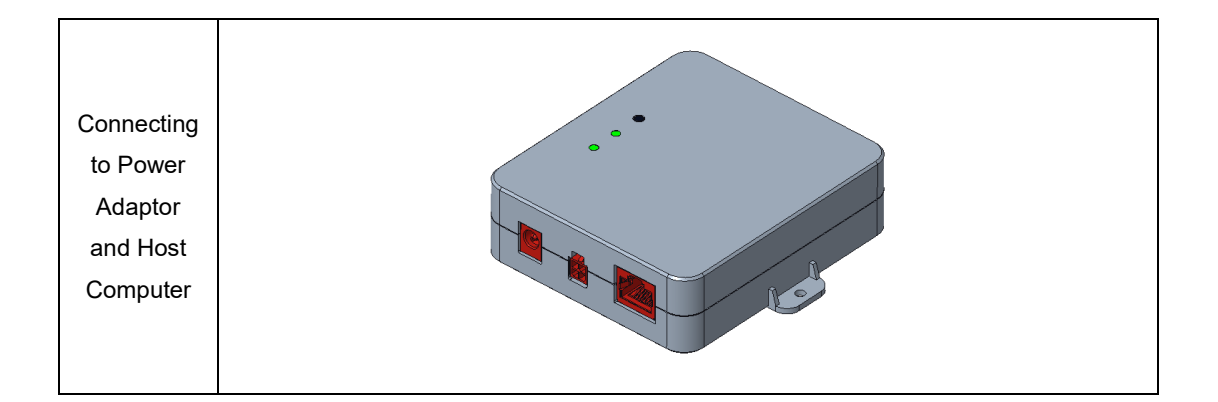

## 3.3 State Machine of LiDAR

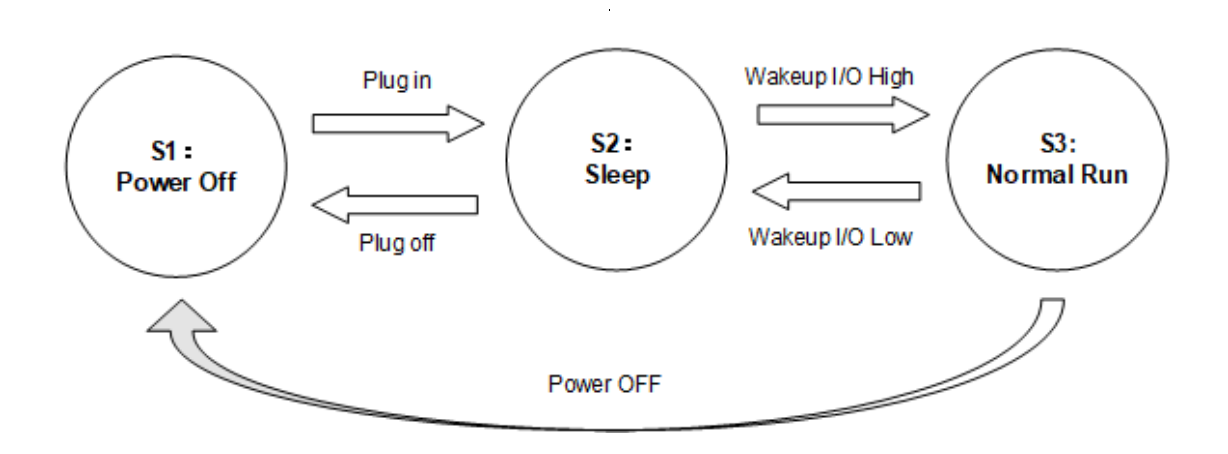

#### Wakeup I/O Definition

•

| ltem            | Wakeup I/O Voltage<br>Range | Note                 |
|-----------------|-----------------------------|----------------------|
| Wakeup I/O High | 7V~16V                      | DC High-Level signal |
| Wakeup I/O Low  | 0V~2V                       | DC Low-Level signal  |

## **4 Time Synchronization**

RS-LiDAR-M1P default firmware supports gPTP (IEEE 802.1AS) time synchronization method. Therefore, only gPTP is supported by default. If users want to apply PTP (IEEE 1588v2)time synchronization method, please contact RoboSense technical team for support.

#### 4.1 Precision Time Protocol

#### 4.1.1 Time Synchronization Introduction

PTP is defined as a time-synchronization protocol. It is mainly used to achieve highprecision time synchronization between different devices through network communication, and can also be used for frequency synchronization. Compared to the existing time synchronization mechanisms, PTP has the following advantages:

1) Compared to Network Time Protocol (NTP), PTP can fulfill the requirement of time synchronization with higher precision. Generally, NTP can only achieve the sub-second level of time synchronization precision, while PTP can support sub-microsecond level.

2) Compared to Global Positioning System (GPS), PTP has advantages of lower construction and maintenance costs. Meanwhile, it also has significant meanings in national security due to independence on GPS.

PTP supports different communication protocols (CAN, Ethernet, etc.). PTP can apply two mechanisms for synchronous: end-to-end (E2E) or peer-to-peer network (P2P):

E2E mode: apply Request Response Mechanism

P2P mode: apply a peer delay mechanism (Peer Delay Mechanism).

Note: The PTP protocol provided by RoboSense only supports the L2 layer of Ethernet protocol, E2E mode.

gPTP (general precise time protocol) is a derivative protocol of PTP in Time-Sensitive Networking. gPTP shares the same synchronization mechanism with PTP -- Peer Delay Mechanism, and it applies the L2 layer of Ethernet for communication. Unlike PTP, hardware timestamps are required for gPTP, which results in stricter requirements for the switch and Master clock.

•

#### 4.1.2 gPTP Wiring Connection

To initialize gPTP synchronization procedure, users need to prepare the following devices and finish wiring connection according to the topology below:

- 1) a gPTP Grand Master (plug-and-play without additional configuration);
- 2) Ethernet switch;
- 3) Slave devices supporting gPTP (RS-LiDAR-M1P and others);

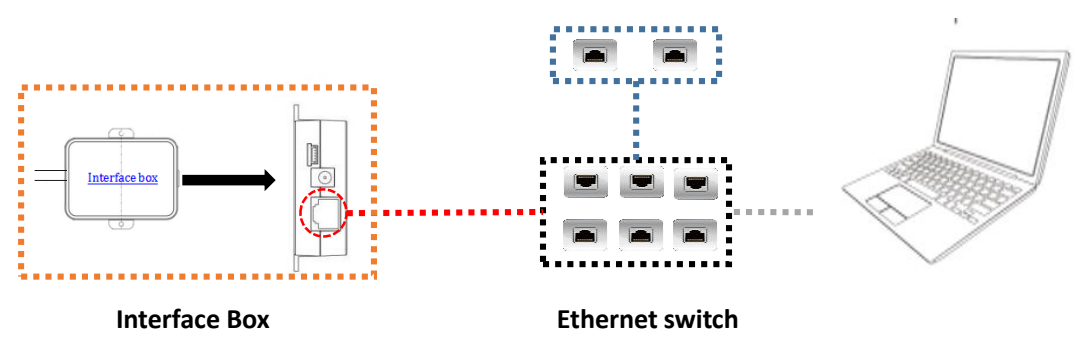

## Figure 3: Topology of gPTP time synchronization

#### Note:

gPTP Grand Master device belongs to the third party, which is not included in our packing list.
 Users need to purchase that by themselves in advance;

2. As a Slave terminal, RS-LiDAR-M1P only obtains the time from gPTP Grand Master device with no hesitation about the accuracy of the master clock by principle. If the timestamp of LiDAR point cloud deviates from the real-time, please check whether gPTP Grand Master clock is accurate;

3. When time synchronization has been run on RS-LiDAR-M1P, in case that the gPTP Grand Master is disconnected suddenly, the time stamp of LiDAR data packet will continue to stack according to LiDAR internal clock. The time of RS-LiDAR-M1P will not be reset until powered off and restarted.

### 4.2 Use Linuxptp tool to verify time synchronization

Please connect RS-LiDAR-M1P power cable and network cable to the Interface Box, and then to Host Computer. The Host Computer operating system (OS) must be Linux. We take Ubuntu as an example below:

1. Use the command \$ifconfig to check the network card name. The name of the network

gPTP Grand Master (Third Party)

card is enp2s0 below.

| sti@sti | :~\$ ifconfig                                                                                                    |
|---------|----------------------------------------------------------------------------------------------------|
| enp2s0  | Link encap:Ethernet HWaddr 54:ee:75:f0:7b:9f                                                                                                    |
|         | UP BROADCAST MULTICAST MTU:1500 Metric:1<br>RX packets:1148564 errors:0 dropped:0 overruns:0 frame:0<br>TX packets:2786 errors:0 dropped:0 overruns:0 carrier:0<br>collisions:0 txqueuelen:1000                                                                                                    |
|         | RX bytes:1436527228 (1.4 GB) TX bytes:309309 (309.3 KB)                                                                                                    |
| lo      | Link encap:Local Loopback<br>inet addr:127.0.0.1 Mask:255.0.0.0<br>inet6 addr: ::1/128 Scope:Host<br>UP LOOPBACK RUNNING MTU:65536 Metric:1<br>RX packets:138110 errors:0 dropped:0 overruns:0 frame:0<br>TX packets:138110 errors:0 dropped:0 overruns:0 carrier:0<br>collisions:0 txqueuelen:1000<br>RX bytes:48448646 (48.4 MB) TX bytes:48448646 (48.4 MB) |

Figure 4: Find network card name

2. Use the command \$ethtool - T enp2s0 (network card's name) to check whether the network card supports PTP hardware. For gPTP synchronization, hardware support is required, PTP Hardware Clock should not be none.

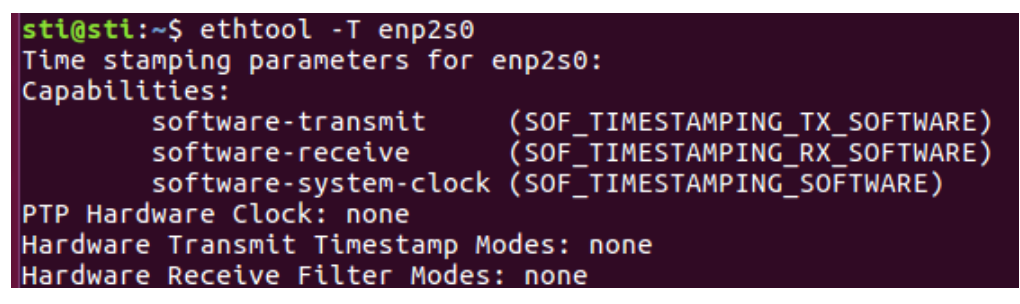

Figure 5: Check PTP hardware supporting status

3. Download and install the Linuxptp tool.

\$sudo git clone git://git.code.sf.net/p/linuxptp/code linuxptp

\$cd linuxptp

\$sudo make

\$sudo make install

\$reboot

4. Use ptp4l command.

Ptp4I command options:

#### **Delay mechanism options**

-A Automatic mode, E2E mode is selected automatically, and switch to P2P mode when

peer to peer delay request is received

-E E2E mode, request-response delay mechanism (default)

-P P2P mode, peer delay mechanism

#### Network transmission options

- -2 IEEE 802.3
- -4 UDP IPV4 (default)
- -6 UDP IPV6

#### **Timestamp options**

- -H Hardware timestamp (default)
- -S Software simulation timestamp
- -L Former hardware timestamp, LEGACY HW needs to be used with PHC equipment

#### Other options

-f [file] Reads the configuration info from the specified file. By default, no configuration info is read.

-i [dev] Select a PTP interface device, such as eth0 (which can be specified more than once), you must specify at least one port using this option or configuration file.

- -p [dev] This option is used to specify the PHC device (such as: dev / ptp0 clock device)
- to be used on the former Linux kernel. The default is auto, ignoring the software / LEGACY

HW timestamp (this option is not recommended)

- -s Slave-Only-mode, slave clock mode (override profile)
- -t Transparent clock mode
- -I [num] Set the logging level to 'num' and the default is 6
- -m Print the message to stdout
- -q Do not print messages to syslog
- -v Print software version and exit
- -h Help command

Use command to synchronize RS-LiDAR-M1P:

#### (1) PTP E2E (L2 layer) command:

\$sudo ptp4l -E -S -2 -m -i enp2s0 (network card name)

If PTP Hardware Clock is not none (hardware supported), you can use -H instead of -S

#### (2) gPTP command:

\$sudo ptp4l -i enp4s0 -m -H -2 -f gptp-master.cfg

PTP Hardware Clock should not be none(hardware supported). Special note: Devices

without hardware support can use -S instead of -H for gPTP synchronization simulation,

and its synchronization accuracy cannot be guaranteed. And gptp-master.cfg is the gPTP

master clock configuration file.

Create a new gptp-master.cfg file on the host, copy the following content in this file, and

#### save the file:

# 802.1AS example configuration containing those attributes which # differ from the defaults. See the file, default.cfg, for the *# complete list of available options.* [global] domainNumber 0 logSyncInterval -3 syncReceiptTimeout 3 neighborPropDelayThresh 800 path\_trace\_enabled 1 follow\_up\_info 1 transportSpecific 0x1 ptp\_dst\_mac 01:80:C2:00:00:0E #p2p\_dst\_mac 01:1B:19:00:00:00 network\_transport L2 P2P delay\_mechanism masterOnly 1 ВМСА noop asCapable true inhibit announce 1 inhibit\_delay\_req 1

### 4.3 GPS Time Synchronization

In case that users would like to synchronize RS-LiDAR-M1P with GPS module, it is necessary for gPTP Grand Master to receive GPS timing service at first. Please consult gPTP Grand Master device provider for the specific connectors and GPS timing service guidance. Robosense will not provide technical support except for special cases.

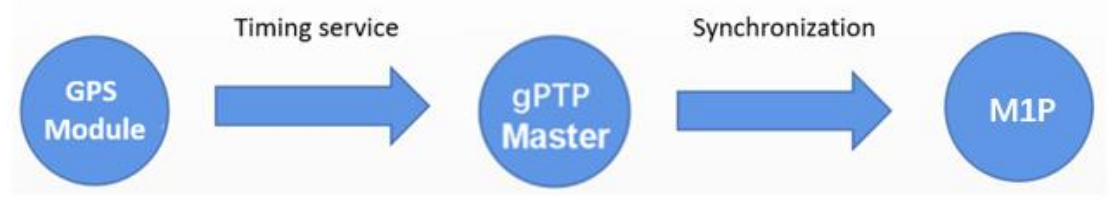

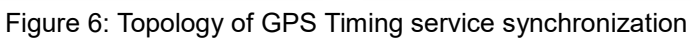

## **Appendix A RSView**

This appendix explains how to use RSView to record, visualize, save and review of the data from RS-LiDAR-M1P.

The original sensor data can be also captured and examined by using other free of charge tools, such as Wireshark or tcp-dump. But visualization of the 3D data through using RSView is easy to realize. User may contact RoboSense technical support for the specific RSview Version.

#### A.1 Software Features

RSView supports real-time visualization of 3D coordinate data from RS-LiDAR-M1P. RSView also supports review of the pre-recorded data stored in "pcap" (Packet Capture) files, however, RSView doesn't support direct importing of ".pcapng" files at the moment.

RSView displays directly the point cloud that is exchanged from the measured distance from RS-LiDAR-M1P. It supports changing the display mode of point cloud according to XYZ coordinates, distance, pitch(elevation) and yaw(azimuth), etc.

Function and features of RSView are as shown below:

- Online visualization of sensor data over Ethernet
- Record of real-time data into pcap files
- Review of the recorded point cloud from pcap files
- Different visualization mode based on distance, pitch(elevation) and yaw(azimuth), etc.
- Tabular display of point cloud data
- Tool for measuring distance from visualized cloud point

#### A.2 Install RSView

Installation packet of RSView is suited for Windows 64-bit system and it requires no other dependent software packets. Unzip the compressed packet of RSView, the RSView.exe executable file can be found in the /bin folder.

#### A.3 Set Up Network

In Unicast mode, the sensor has set the default IP address to computer at factory, therefore, the default IP address of the computer should be set as 192.168.1.102, sub-net mask as 255.255.255.0. Besides, users should make sure that the RSView doesn't be blocked by any firewall or third party security software.

## A.4 Visualization of Point Cloud

- 1. Connect the RS-LiDAR-M1P to PC over Ethernet cables and power supply.
- 2. Right click to start the RSView application with Run as Administrator.
- 3. Click on the File > Open Sensor (Fig A-1).

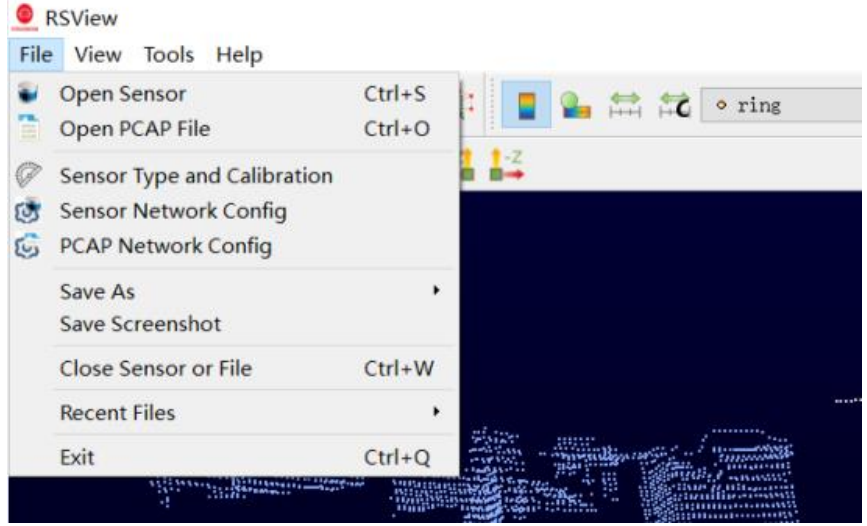

Fig A-1: Open the Sensor Stream in RSView.

4. After finishing the above 3 steps, the dialogue box "**Sensor Type and Configuration**" shows up. Please Choose RSM1 in the Drop-Down menu to fit RS-LiDAR-M1P. In this dialogue box, the **Sensor Calibration** default contains the configuration folder named MEMSCorrectionFile\_3V, directly click **Add** and then click the **OK** button (as shown in Fig A-2). The original point cloud data output from the RS-LiDAR-M1P is already calibrated point cloud data, therefore the value in this parameter file is void.

| Sensor Type and Configuration                                  | ?    | ×  |
|----------------------------------------------------------------|------|----|
| Sensor Type                                                    |      |    |
| RSM1<br>RS128<br>RS80<br>RS48                                  |      |    |
| RSP128<br>RSP80<br>RSP48<br>RSM1                               |      |    |
| RSM2<br>RSE1<br>RSM1_JUMBO Y                                   |      |    |
| Sensor Position                                                |      |    |
| X 0.00 🗭 Pitch 0.00 €                                          |      |    |
| Y 0.00 🗣 Roll 0.00 🖨                                           |      |    |
| Z 0.00 🗣 Yaw 0.00 🖨                                            |      |    |
| $\bigtriangledown$ Show this dialog when open sensor or PCAP f | ile  |    |
| OK                                                             | Canc | el |

Figure A-2: Select the parameter configuration file of RS-LiDAR- M1

5. Check the MSOP and DIFOP port number: Sensor Network Configuration, input the correct MSOP and DIFOP port number

| Sensor Network Configurati ? ×                                                                                                    |
|----------------------------------------------------------------------------------------------------|
| Group IP:       0       .       0       .       0         Host IP:       0       .       0       .       0         MSOP Port:       6699         DIFOP Port:       7788 |
| User Layer: 0 bytes                                                                                                    |
| Tail Layer: 0 bytes                                                                                                    |
| 🗹 Show this dialog when open sensor                                                                                                    |
| OK Cancel                                                                                                    |

Figure A-3: RSView data port setting

6. RSView begins displaying the colored point cloud from capturing the sensor data stream from LiDAR (as shown in Fig. A-4). The stream can be paused by pressing the **Play** button, click again, the stream continues.

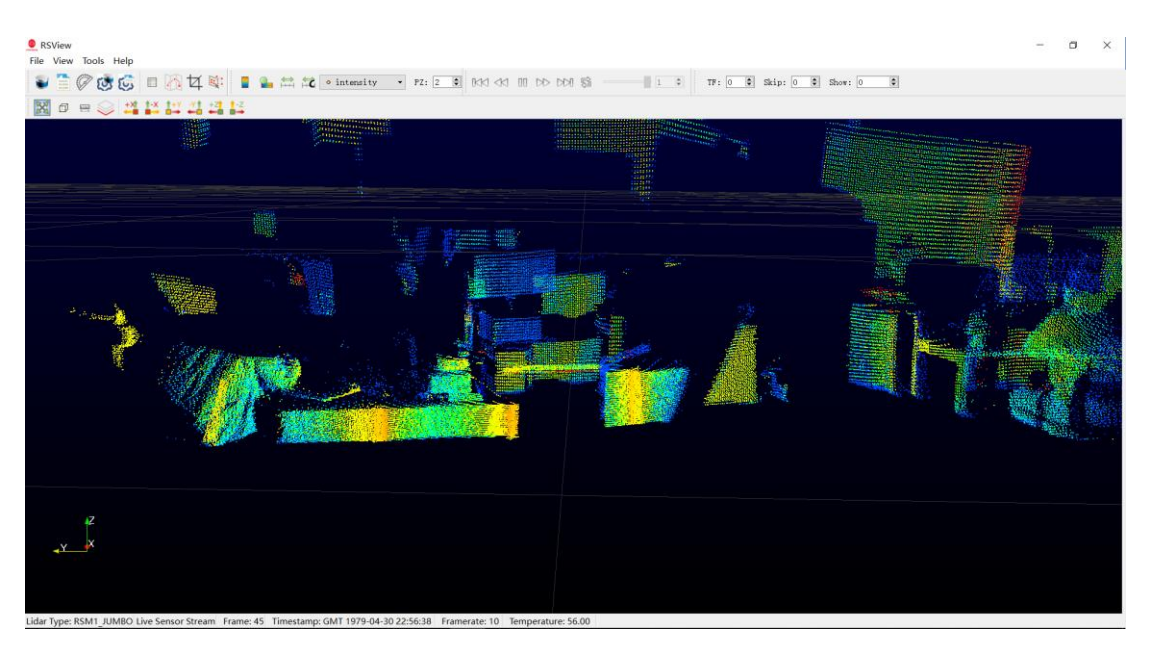

Figure A-4: RS-LiDAR-M1P Sensor Stream display

7. If there is no point cloud display, please click **Tools** and check if the MSOP and DIFOP port number are correctly set in the **Data Port Setting** window.

## A.5 Save Streaming Sensor Data into PCAP File

#### Use Wireshark as the packet recording tool:

1. Download and install the wireshark software.

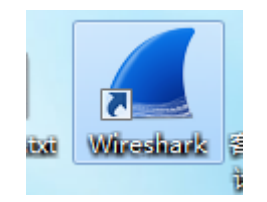

Figure A-5: Wireshark icon

2. Double click to start the wireshark application, select the name of the network card currently connected to the LiDAR and double-click it.

| 2 ③ 3 四 3<br>27288 - Col-/ |                                                                                                    |        |
|----------------------------|----------------------------------------------------------------------------------------------------|--------|
| 22示过波器 @01-5               | $\overline{a} \ d \in a = \overline{a} \ge \overline{a} = \overline{a} \ d d d d \overline{a}$                                                                                                    |        |
|                            |                                                                                                    | - 表达式… |
|                            |                                                                                                    |        |
|                            |                                                                                                    |        |
|                            | (Control 4.1) was a schwarze                                                                                                    |        |
|                            | 打开                                                                                                    |        |
|                            | C. Winers'Administrator/Desktop/boigs.pesp. (D4 183)                                                                                                    |        |
|                            | C/Weers/Mainintretor/Weaking/relia/ar111_propage_GS_MB)                                                                                                    |        |
|                            | C. Waara Makana in tractor (Jackey) (1) page (28.89)                                                                                                    |        |
|                            | C. Your Manini Stream (and Stream) (a property (a property))<br>C. Youry Manini Stream (a property) (a property)<br>C. Youry Manini Stream (a property) (a property) (b fill)                                                                                                    |        |
|                            | C:\Unexs\Administrator\Dealtop\vdeed.pcqpog_(0.6-WE)                                                                                                    |        |
|                            | C:Wears\Administrator\Samtosynyigi.geug.00201.10)                                                                                                    |        |
|                            | C: Wherey & Administratory Developed Responses (1990) 230                                                                                                    |        |
|                            | C. Where Molecular Strate U Galactic photon (Jesu) (2012) (2011)<br>C. Where Molecular Strate U Galactic photon (2012) (2011)<br>C. Where Molecular Strategies (2012) (2011) (2011) (20 |        |
|                            | <ul> <li>view a structure as a second second seco</li></ul>                                                                                                    |        |
|                            |                                                                                                    |        |
|                            |                                                                                                    |        |
|                            |                                                                                                    |        |
|                            |                                                                                                    |        |
|                            |                                                                                                    |        |
|                            |                                                                                                    |        |
|                            |                                                                                                    |        |
|                            |                                                                                                    |        |
|                            |                                                                                                    |        |
|                            |                                                                                                    |        |
|                            |                                                                                                    |        |
|                            | 捕获                                                                                                    |        |
|                            |                                                                                                    |        |
|                            |                                                                                                    |        |
|                            | 4-70540 /                                                                                                    | 1      |
|                            |                                                                                                    |        |
|                            |                                                                                                    |        |
|                            |                                                                                                    |        |
|                            |                                                                                                    |        |
|                            |                                                                                                    |        |
|                            |                                                                                                    |        |
|                            |                                                                                                    |        |
|                            |                                                                                                    |        |
|                            |                                                                                                    |        |
|                            |                                                                                                    |        |
|                            | #3                                                                                                    |        |
|                            | 举3                                                                                                    |        |
|                            | 学习<br>和2467 - 111 - 网络小教育 - 44896                                                                                                    |        |
|                            | 学习<br>用户制词 - FLM - 网络叶菊岩 - 前月列表<br>王星山岩 Finnduck 21 (4 2 1-5-pindle) Tom ware-23 18月201811-                                                                                                    |        |

Figure A-6: Start Wireshark

3. If the figure below shows up, the connection to the LiDAR is normal. The data in the red boxes represent "LiDAR IP", "PC IP", "MSOP port number", and "DIFOP packet port number" respectively.

| ŝ    | pcap                               | Terrar and the second second s |           |                  | -                                     |                     |        |
|------|------------------------------------|----------------------------------------------------------------------------------------------------|-----------|------------------|---------------------------------------|---------------------|--------|
| 10   | (2) 編編(2) 税間(2)                    | 就转位) 捕获(C) 计                                                                                                    | 计新电 訪     | 的位) 电谱仪) 无       | COMM CALL COM                         |                     |        |
| 0    |                                    | 0 9 ** **                                                                                                    | F & T     |                  |                                       |                     |        |
|      | ·用房余讨办器 Cul-/                      | 0                                                                                                    |           | tanna            | 4                                     |                     |        |
|      | Tine                               | Samo                                                                                                    | 1         | Instinution      | Protocol                              | Langth Tafe         |        |
|      | 1 0,000000                         | 192,168,10,14                                                                                                    |           | 192,168,10,6     | UDP                                   | 1290 2369+2369 Le   | 0=1248 |
|      | 2 0,000707                         | 192.168.10.14                                                                                                    |           | 192,168,10,6     | UDP                                   | 1290 2369+2369 Le   | n=1248 |
|      | 3 0.001372                         | 192.168.10.14                                                                                                    |           | 192.168.10.6     | UDP                                   | 1290 2369+2369 Le   | n-1248 |
|      | 4 8.002848                         | 192.168.10.14                                                                                                    |           | 192.168.10.6     | UDP                                   | 1290 2369+2369 Le   | n=1248 |
|      | 5 0.002704                         | 192.168.10.14                                                                                                    |           | 192,168,10,6     | UDP                                   | 1290 2369+2369 Le   | n=1248 |
|      | 6 0.003366                         | 192,168,10,14                                                                                                    |           | 192,168,10,6     | UDP                                   | 1290 2369-2369 Le   | n=1248 |
|      | 7 0,004032                         | 192,168,10,14                                                                                                    |           | 192,168,10,6     | UDP                                   | 1290 2369+2369 Le   | 0-1248 |
|      | 8 8.084782                         | 192.168.10.14                                                                                                    |           | 192.168.10.6     | UDP                                   | 1290 2369-2369 Le   | n=1248 |
|      | 9 0,005385                         | 192,168,10,14                                                                                                    |           | 192,168,10,6     | UDP                                   | 1290 2369+2369 Le   | n=1248 |
|      | 10 0.005984                        | 192.168.10.14                                                                                                    |           | 192,168,10,6     | UDP                                   | 1290 2369+2369 Le   | 0-1248 |
|      | 11 0.006650                        | 192,168,10,14                                                                                                    |           | 192,168,10,6     | UDP                                   | 1290 2369+2369 Le   | n=1248 |
|      | 12 0.007314                        | 192,168,10,14                                                                                                    |           | 192,168,10,6     | UDP                                   | 1290 2369+2369 Le   | n=1248 |
|      | 13 0,007979                        | 192,168,10.14                                                                                                    |           | 192,168,10.6     | UDP                                   | 1290 2369+2369 1    | 0=1248 |
|      | 14 0,008664                        | 192,168,10,14                                                                                                    |           | 192,168,10.6     | UDP                                   | 1290 2369+2369 14   | 0-1248 |
|      | 15 8,009325                        | 192,168,18,14                                                                                                    |           | 192,168,10,6     | UDP                                   | 1290 2369-2369 Le   | 0=1248 |
|      | 16 0.009984                        | 192,168,10,14                                                                                                    |           | 192,168,10,6     | UDP                                   | 1290 2369+2369 Le   | -1248  |
|      | 17 8, 010591                       | 192, 168, 18, 14                                                                                                    |           | 192,168,10,6     | LIDP                                  | 1298 2369+2369 1    | 0-1248 |
|      | 18 0,011402                        | 192,168,10,14                                                                                                    |           | 192,168,10,6     | UDP                                   | 1298 8389+8389 Le   | 0-1248 |
|      | 19 0.011406                        | 192,168,18,14                                                                                                    |           | 192,168,10,6     | UDP                                   | 1290 2369+2369 Le   | 0=1248 |
|      | 28 8, 812149                       | 192,168,10.14                                                                                                    |           | 192,168,10.6     | UDP                                   | 1290 2369+2369 Le   | n=1248 |
|      | 21 0,012855                        | 192.168.10.14                                                                                                    |           | 192,168,10,6     | UDP                                   | 1290 2369+2369 Le   | 0-1248 |
|      | 22 0.013519                        | 192,168,10,14                                                                                                    |           | 192,168,10,6     | UDP                                   | 1290 2369+2369 Le   | 0-1248 |
|      | 23 0.014229                        | 192,168,10,14                                                                                                    |           | 192,168,10,6     | UDP                                   | 1290 2369+2369 Le   | n=1248 |
|      | 24 0.014943                        | 192, 168, 18, 14                                                                                                    |           | 192,168,10,6     | UDP                                   | 1298 2369+2369 1#   | 0-1248 |
|      | 25.0.015678                        | 192,168,10,14                                                                                                    |           | 192,168,10,6     | UDP                                   | 1298 2369+2369 Le   | 0=1248 |
|      | 26.0.016399                        | 192 168 18 14                                                                                                    |           | 192 168 18 6     | UDP                                   | 1298 2369+2369 Le   | 1248   |
| -    |                                    |                                                                                                    | -         |                  | 001                                   |                     |        |
| F    | name 1: 1298 bytes                 | s on wire (10320                                                                                                    | bits),    | 1290 bytes captu | red (10320 bits)                      |                     |        |
| E    | thernet II, Src: D                 | Dell_1a:52:53 (00                                                                                                    | 9:1c:23:1 | 1a:52:55), Dst:  | 98:1a:90:8d:3e:ae                     | (98:ta:90:0d:3e:ae) |        |
| 1    | nternet Protocol V                 | Version 4, Src: 1                                                                                                    | 92.168.3  | 10.14, Dst: 192. | 168.10.6                              |                     |        |
| U    | ser Datagram Proto                 | ocol, Src Port: 2                                                                                                    | 1369, Ds1 | t Port: 2369     |                                       |                     |        |
| 000  | 0 98 fa 9b 0d 3e                   | ae 00 1c 23 1a                                                                                                    | 52 53 0   | 8 00 45 00       | > #.RSE.                              |                     |        |
| 001  | 8 84 fc 52 46 48                   | 00 80 11 0e 46                                                                                                    | c0 a8 0   | la 0e c0 a8      | RF@F                                  |                     |        |
|      | 0 0a 06 09 41 09                   | 41 04 e8 c6 e3                                                                                                    | 55 aa 0   | 15 0a 5a a5      | .A.AUZ.                               |                     |        |
|      | 0 58 a8 88 88 88<br>01 00 00 00 01 | 68 68 68 68 68                                                                                                    | 00 00 0   | 0 00 11 01 P.    |                                       |                     |        |
|      | 0 01 00 09 09 01                   | be 01 81 01 00                                                                                                    | 80 88 8   | 00 00 00 0.      | n                                     |                     |        |
|      | a 54 ff ff 21 ff                   | ff 0a ff ff 09                                                                                                    | ff ff g   | 6 ff ff 86 T     |                                       |                     |        |
|      | 0 01 eb 96 01 e5                   | 9f 81 e8 7a 81                                                                                                    | da 7f Ø   | 1 db 8f 01       |                                       |                     |        |
| 000  | d4 8e 01 d2 84                     | 01 d3 29 ff ff                                                                                                    | 8a ff f   | f 92 ff ff       | )                                     |                     |        |
| 689  | 0 54 ff ff 21 ff                   | ff 8a ff ff 89                                                                                                    | ff ff Ø   | 6 ff ff 06 T.    | .1                                    |                     |        |
| 004  | 0 01 eb 96 01 e5                   | 9f 01 e0 7a 01                                                                                                    | da 7f Ø   | 1 db 8f 01       | z                                     |                     |        |
| 085  | 0 d4 8e 01 d2 84                   | 01 d3 29 ff ee                                                                                                    | 5e 72 f   | f ff 8a ff       | )*r                                   |                     |        |
| 000  | 0 ff 95 ff ff 63                   | ff ff 27 ff ff                                                                                                    | 0a ff f   | f Øa ff ff       |                                       |                     |        |
| 00.0 | 0 07 ff ff 06 01                   | ec 95 01 e6 9e                                                                                                    | 01 e0 7   | 'a 01 db 7e      | Z*                                    |                     |        |
| 00e  | 0 01 db 8f 01 d4                   | 92 01 d2 83 01                                                                                                    | d4 26 f   | f ff 8a ff       | · · · · · · · · · · · · · · · · · · · |                     |        |
| 001  | 0 ff 95 ff ff 63                   | ff ff 27 ff ff                                                                                                    | Da ff f   | f Ba ff ff       | · · · C · · · · · · · · · · · · · · · |                     |        |

Figure A-7: Wireshark at work

4. Click **File** at the up left corner of the window, and click **Save** to save the data.

| rslidar32_pcap.pcap |              |       |                        |             | 110               |
|---------------------|--------------|-------|------------------------|-------------|-------------------|
| 文件(E) 编辑(E) 视图(V)   | 跳转(G) 捕获     | (C) 分 | 析(A) 统计(S) 电话(Y) 无线(W) | 工具(T) 帮助(H) |                   |
| 打开                  | Ctrl+0       | 2 👔   | 🎍 📃 🗐 🔍 Q, Q, 🎹        |             |                   |
| 打开最近                | •            |       |                        |             |                   |
| 合并(11)…             |              |       | Destination            | Protocol    | Length Info       |
| 从 Hex 转储导入(I)…      |              | 200   | 192.168.1.102          | UDP         | 1290 6699→6699 Le |
| 关闭                  | Ctrl+W       | 200   | 192.168.1.102          | UDP         | 1290 6699→6699 Le |
|                     | a. 11a       | 200   | 192.168.1.102          | UDP         | 1290 6699→6699 Le |
| 保住し                 | Utr1+5       | 200   | 192.168.1.102          | UDP         | 1290 6699→6699 Le |
| 另存为 (4)…            | Ctrl+Shift+S | 200   | 192.168.1.102          | UDP         | 1290 6699→6699 Le |
| 文件集合                | •            | 200   | 192.168.1.102          | UDP         | 1290 6699→6699 Le |
|                     |              | 200   | 192.168.1.102          | UDP         | 1290 6699→6699 Le |
| 导出特定分组…             |              | 200   | 192.168.1.102          | UDP         | 1290 6699→6699 Le |
| 导出分组解析结果            | •            | 200   | 192.168.1.102          | UDP         | 1290 6699→6699 Le |
| 导出分组字节流(B)···       | Ctrl+H       | 200   | 192.168.1.102          | UDP         | 1290 6699→6699 Le |
| 导出 PDV 到文件…         |              | 200   | 192.168.1.102          | UDP         | 1290 6699→6699 Le |
| 导出 SSL 会话密钥…        |              | 200   | 192.168.1.102          | UDP         | 1290 6699→6699 Le |
| 导出对象                | •            | 200   | 192.168.1.102          | UDP         | 1290 6699→6699 Le |
|                     |              | 200   | 192.168.1.102          | UDP         | 1290 6699→6699 Le |
| 打印 @)…              | Ctrl+P       | 200   | 192.168.1.102          | UDP         | 1290 6699→6699 Le |
| 退出                  | Ctrl+0       | 200   | 192.168.1.102          | UDP         | 1290 6699→6699 Le |
| 1, 0.00004/         | 172.100.1.   | 200   | 192.168.1.102          | UDP         | 1290 6699→6699 Le |
| 18 0.010247         | 192.168.1.   | 200   | 192.168.1.102          | UDP         | 1290 6699→6699 Le |
| 19 0.010848         | 192.168.1.   | 200   | 192.168.1.102          | UDP         | 1290 6699→6699 Le |
| 20 0.011449         | 192.168.1.   | 200   | 192.168.1.102          | UDP         | 1290 6699→6699 Le |
| 21 0.012035         | 192.168.1.   | 200   | 192.168.1.102          | UDP         | 1290 6699→6699 Le |

Figure A-8: Wireshark data saving

5. Enter the file name in the pop-up dialog box and select .pcap as the data format to save.

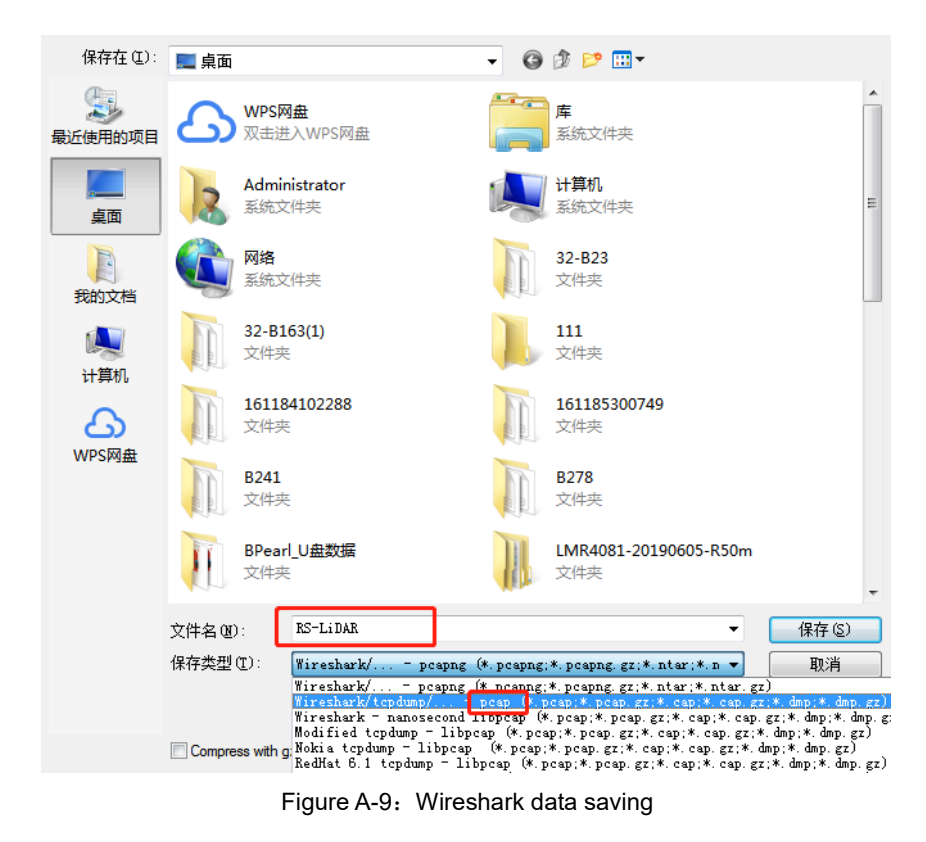

6. Now, the corresponding files can be found in the specified folder directory and you can use the RSView software or driver to view the point cloud (please refer to the product user

manual for the RSView operation guide).

| VisualSVN-GlobalWinAuthz.ini |  | 2019/5/16 10:14  | 配置设置            | 1 KB |
|------------------------------|--|------------------|-----------------|------|
| 🚳 vsvnvars.bat               |  | 2013/1/7 9:52    | Windows 批处理     | 1 KB |
| 🔠 RS-LiDAR.pcap              |  | 2019/10/30 15:42 | Wireshark captu | 2 KB |

Figure A-10 Wireshark data saving

## A.6 Replay Recorded Sensor Data from PCAP Files

The pcap file can be replayed or examined through RSView. User can press the **Play** button to play or pause the data play, and can also scrub the time slider to check the data at a certain time point. User can also use a mouse to click and select part of the point cloud and check them in the pop-up table. Save path of pcap file should not contain any Chinese characters.

#### 1. Click File -> Open PCAP File.

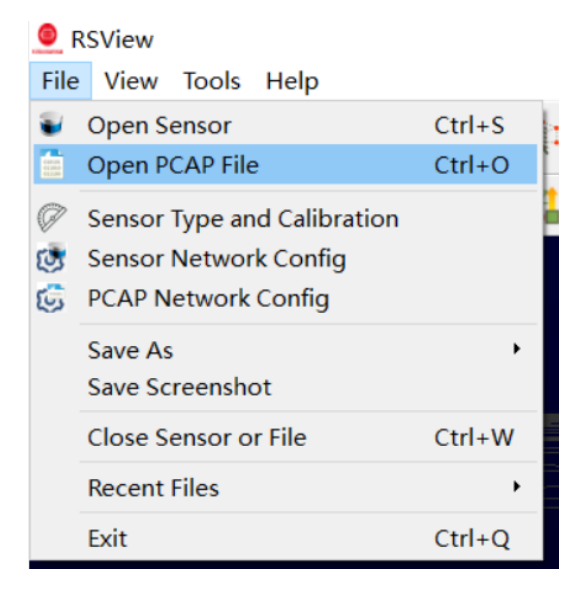

Figure A-11 RSView Open capture file

2. In the dialogue box **Open File**, please import a recorded pcap file then click **Open (O)** button.

| 🧕 Open F                  | ile              |                      |                      |                 |          |                |             |         | × |
|---------------------------|------------------|----------------------|----------------------|-----------------|----------|----------------|-------------|---------|---|
| $\leftarrow  \rightarrow$ | - ^ 📜 > 此电脑:     | > 新加卷 (D:) > 03 Robo | osense > 005 Point o | loud > M1P      | ~ Ū      | 搜索"M1P"        |             |         | ٩ |
| 组织▼                       | 新建文件夹            |                      |                      |                 |          |                | •           |         | ? |
| ۹ م                       | 名称               | ^                    | 修改日期                 | 类型              | 大小       |                |             |         |   |
| ~                         | 1022-03-05-11-   | 22-57-RS-0-Data-1    | 2021/3/5 11:23       | Wireshark captu | 62,219 H | KB             |             |         |   |
|                           |                  |                      |                      |                 |          |                |             |         |   |
|                           |                  |                      |                      |                 |          |                |             |         |   |
|                           |                  |                      |                      |                 |          |                |             |         |   |
| 1                         |                  |                      |                      |                 |          |                |             |         |   |
| .8                        |                  |                      |                      |                 |          |                |             |         |   |
| 属                         |                  |                      |                      |                 |          |                |             |         |   |
| 4                         |                  |                      |                      |                 |          |                |             |         |   |
| -                         |                  |                      |                      |                 |          |                |             |         |   |
| - *                       |                  |                      |                      |                 |          |                |             |         | _ |
|                           | 文件名( <u>N</u> ): | 2022-03-05-11-22-57- | RS-0-Data-1          |                 | ~        | Supported F    | iles (*.inp | o *.txt | ~ |
|                           |                  |                      |                      |                 |          | 打开( <u>O</u> ) |             | 取消      |   |

Figure A-12 Import PCAP File

3. In the dialogue box **Sensor Type and Configuration**, add and select the right configuration file of RS-LiDAR-M1P, then click **OK** button. Then input the correct MSOP and DIFOP port in the dialogue box **PCAP Network Configuration** 

4. Click **Play** button to play or pause 3D point cloud data streaming. Using the Scrub tool to select the interested frame. (Fig. A-13).

| RSView                                                         |                                  |
|----------------------------------------------------------------|----------------------------------|
| File View Tools Help                                           |                                  |
| 🗑 🛅 🖉 🥳 🕼 🏹 💐 💺 📱 🎥 🛱 🏹 • intensity 🔹 F2: 2 💿 KKI 🐼 🗅 DD DDI 🕸 | 79 🗘 TF: 0 🗢 Skip: 0 🗢 Show: 0 🜩 |
| 💹 🗇 📟 🥪 🐴 🕌 44 44 44                                           |                                  |

Figure A-13 RSView Play button and Scrub tool

5. In order to inspect partial relevant point cloud data from a closer aspect, please scrub to an interested frame and click the **Spreadsheet** button (Fig A-16). A data table will be displayed on the right side. It displays all data points in the frame.

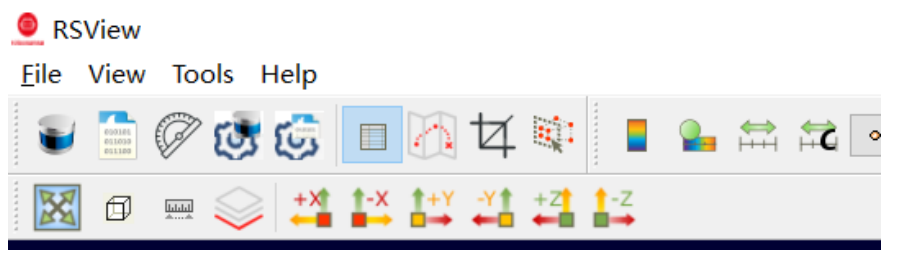

Figure A-14 RSView Spreadsheet

6. You can adjust the width of each column of the table, or sort for clearer inspection.

| Showin | g Data   | <b>~</b> ▲ | ttribute: Po | int Data 🔻 P | recision: | 3 🗣 F 🗔 🛛 | III {} 🖴 |      |           |       |
|--------|----------|------------|--------------|--------------|-----------|-----------|----------|------|-----------|-------|
|        | Point ID | Point_X    | Point_Y      | Point_Z      | distance  | intensity | pitch    | ring | timestamp | yaw   |
| 0      | 0        | 1.556      | 2.870        | 0.578        | 3.315     | 33        | 1005     | 0    | 15062685  | 6154  |
| 1      | 1        | 3.192      | 2.367        | 0.858        | 4.065     | 39        | 1219     | 1    | 15062685  | 3656  |
| 2      | 2        | 3.184      | 0.679        | 0.698        | 3.330     | 39        | 1210     | 2    | 15062685  | 1204  |
| 3      | 3        | 2.415      | -0.539       | 0.448        | 2.515     | 34        | 1025     | 3    | 15062685  | -1259 |
| 4      | 4        | 3.143      | -2.300       | 0.400        | 3.915     | 76        | 586      | 4    | 15062685  | -3619 |
| 5      | 5        | 1.565      | 2.859        | 0.577        | 3.310     | 33        | 1004     | 0    | 15062685  | 6131  |
| 6      | 6        | 3.193      | 2.349        | 0.857        | 4.055     | 39        | 1220     | 1    | 15062685  | 3634  |
| 7      | 7        | 3.187      | 0.666        | 0.700        | 3.330     | 38        | 1213     | 2    | 15062685  | 1181  |
| 8      | 8        | 2.403      | -0.547       | 0.448        | 2.505     | 35        | 1030     | 3    | 15062685  | -1282 |
| 9      | 9        | 3.130      | -2.309       | 0.403        | 3.910     | 81        | 592      | 4    | 15062685  | -3642 |
| 10     | 10       | 1.587      | 2.875        | 0.581        | 3.335     | 34        | 1003     | 0    | 15062685  | 6110  |
| 11     | 11       | 3.189      | 2.328        | 0.854        | 4.040     | 40        | 1221     | 1    | 15062685  | 3613  |
| 12     | 12       | 3.179      | 0.653        | 0.699        | 3.320     | 39        | 1216     | 2    | 15062685  | 1161  |
| 13     | 13       | 2.401      | -0.556       | 0.450        | 2.505     | 34        | 1035     | 3    | 15062685  | -1303 |
| 14     | 14       | 3.128      | -2.327       | 0.408        | 3.920     | 78        | 597      | 4    | 15062685  | -3664 |
| 15     | 15       | 1.603      | 2.878        | 0.581        | 3.345     | 33        | 1000     | 0    | 15062685  | 6089  |
| 16     | 16       | 3.193      | 2.314        | 0.853        | 4.035     | 39        | 1221     | 1    | 15062685  | 3593  |
| 17     | 17       | 3.181      | 0.641        | 0.700        | 3.320     | 38        | 1217     | 2    | 15062685  | 1140  |
| 18     | 18       | 2.408      | -0.567       | 0.453        | 2.515     | 34        | 1038     | 3    | 15062685  | -1324 |
| 19     | 19       | 3.135      | -2.350       | 0.413        | 3.940     | 76        | 601      | 4    | 15062685  | -3685 |
| 20     | 20       | 1.616      | 2.877        | 0.580        | 3.350     | 34        | 997      | 0    | 15062685  | 6068  |
| 21     | 21       | 3.182      | 2.288        | 0.847        | 4.010     | 39        | 1219     | 1    | 15062685  | 3572  |
| 22     | 22       | 3.184      | 0.630        | 0.700        | 3.320     | 39        | 1217     | 2    | 15062685  | 1119  |
| 23     | 23       | 2.411      | -0.577       | 0.454        | 2.520     | 35        | 1039     | 3    | 15062685  | -1345 |
| 24     | 24       | 3.138      | -2.371       | 0.415        | 3.955     | 77        | 603      | 4    | 15062685  | -3707 |
| 25     | 25       | 1.628      | 2.876        | 0.580        | 3.355     | 34        | 995      | 0    | 15062685  | 6049  |
| 26     | 26       | 3.182      | 2.272        | 0.844        | 4.000     | 39        | 1218     | 1    | 15062685  | 3553  |

Figure A-15 RSView Spreadsheet display

7. Click **Show only selected elements** in the spreadsheet, only the data of selected points will be displayed. If no point is selected, there will be no data shown in table (Fig. A-18).

| s                                      | howing Data |         | 🕇 Attribute: Point Data 🔻 Precision: 🛛 3 🗣 🖪 🖽 🔛 🖴 |         |          |           |           |             |                       |  |
|----------------------------------------|-------------|---------|----------------------------------------------------|---------|----------|-----------|-----------|-------------|-----------------------|--|
|                                        | Point ID    | Point_X | Point_Y                                            | Point_Z | distance | intensity | Show only | selected el | ements. <b>mestan</b> |  |
|                                        | 508         | 3.140   | -2.089                                             | 0.824   | 3.860    | 37        | 1232      | 3           | 1506268               |  |
| · ·                                    | 513         | 3.132   | -2.100                                             | 0.825   | 3.860    | 37        | 1234      | 3           | 1506268               |  |
|                                        | 2 518       | 3.132   | -2.117                                             | 0.829   | 3.870    | 37        | 1237      | 3           | 1506268               |  |
|                                        | 523         | 3.132   | -2.134                                             | 0.833   | 3.880    | 37        | 1239      | 3           | 15062685              |  |
| · · · · · · · · · · · · · · · · · · ·  | 4 528       | 3.132   | -2.151                                             | 0.836   | 3.890    | 36        | 1241      | 3           | 15062685              |  |
|                                        | 5 533       | 3.136   | -2.170                                             | 0.839   | 3.905    | 37        | 1241      | 3           | 1506268               |  |
|                                        | 5 538       | 3.132   | -2.184                                             | 0.842   | 3.910    | 37        | 1244      | 3           | 1506268               |  |
|                                        | 7 543       | 3.144   | -2.209                                             | 0.849   | 3.935    | 37        | 1246      | 3           | 1506268               |  |
|                                        | 3 548       | 3.135   | -2.221                                             | 0.850   | 3.935    | 37        | 1248      | 3           | 1506268               |  |
| 10000000000000000000000000000000000000 | 553         | 3.127   | -2.231                                             | 0.852   | 3.935    | 38        | 1250      | 3           | 1506268               |  |
|                                        | 10 558      | 3.131   | -2.251                                             | 0.857   | 3.950    | 37        | 1253      | 3           | 1506268               |  |
|                                        | 11 693      | 3.130   | -2.247                                             | 0.822   | 3.940    | 37        | 1204      | 3           | 15062685              |  |
|                                        | 12 698      | 3.134   | -2.233                                             | 0.819   | 3.935    | 37        | 1202      | 3           | 15062685              |  |
|                                        | 13 703      | 3.136   | -2.215                                             | 0.815   | 3.925    | 37        | 1198      | 3           | 15062685              |  |
|                                        | 14 708      | 3.136   | -2.200                                             | 0.810   | 3.915    | 37        | 1194      | 3           | 15062685              |  |
|                                        | 15 713      | 3.136   | -2.183                                             | 0.807   | 3.905    | 37        | 1192      | 3           | 1506268               |  |

Figure A-16 RSView show only selected elements tool

8. Click the **Select All Points** tool, your mouse will turn into a data point selection tool (Figure A-17).

| 🔍 RS | View |      |     |      |     |             |     |    |        |        |       |   |      |
|------|------|------|-----|------|-----|-------------|-----|----|--------|--------|-------|---|------|
| File | View | Too  | ols | Help |     |             |     |    | 1      |        |       |   |      |
| ۲    |      | Ø    | 1   | 6    |     | A           | 4   |    |        | 2      |       | 5 | • in |
| X    | ٥    | haad | 9   | +X   | 1-X | <u></u> ++¥ | -*1 | +Z | Select | All Po | oints |   |      |
|      |      |      |     |      |     |             |     |    |        |        |       |   |      |
|      |      |      |     |      |     |             |     |    |        |        |       |   |      |
|      |      |      |     |      |     |             |     |    |        |        |       |   |      |

Figure A-17 RSView Select All Points tool

9. In the 3D point cloud display space, use the mouse to draw a rectangle to frame some

data points. The data of these points will be displayed in the Spreadsheet and these

points will turn pink in the point cloud display space (Figure A-18).

|     | She  | owing Data      | ata 🔹 Attribute: Point Data 🔹 Precision: 3 🗘 F 💽 👭 |         |         |          |        |  |
|-----|------|-----------------|----------------------------------------------------|---------|---------|----------|--------|--|
|     |      | Point ID        | Point_X                                            | Point_Y | Point_Z | distance | intens |  |
|     | 0    | 18377           | 3.162                                              | -0.180  | 0.333   | 3.185    | 39     |  |
|     | 1    | 18382           | 3.163                                              | -0.169  | 0.331   | 3.185    | 38     |  |
|     | 2    | 18387           | 3.164                                              | -0.156  | 0.331   | 3.185    | 38     |  |
|     | 3    | 18392           | 3.164                                              | -0.146  | 0.331   | 3.185    | 38     |  |
|     | 4    | 18397           | 3.160                                              | -0.133  | 0.331   | 3.180    | 38     |  |
|     | 5    | 18402           | 3.160                                              | -0.123  | 0.331   | 3.180    | 38     |  |
|     | 6    | 18407           | 3.161                                              | -0.110  | 0.330   | 3.180    | 38     |  |
|     | 7    | 18412           | 3.161                                              | -0.099  | 0.329   | 3.180    | 38     |  |
|     | 8    | 18417           | 3.162                                              | -0.088  | 0.329   | 3.180    | 38     |  |
|     | 10 A | 18422           | 3.162                                              | -0.077  | 0.329   | 3.180    | 38     |  |
|     | 10   | 18427           | 3.162                                              | -0.065  | 0.328   | 3.180    | 38     |  |
|     |      | 18432           | 3.163                                              | -0.052  | 0.328   | 3.180    | 38     |  |
|     | 12   | 2 18437         | 3.163                                              | -0.042  | 0.328   | 3.180    | 3.8    |  |
|     |      | 18442           | 3.163                                              | -0.030  | 0.328   | 3.180    | 39     |  |
|     |      | 4 18447         | 3.163                                              | -0.019  | 0.328   | 3.180    | 39     |  |
|     | 15   | 5 18452         | 3.163                                              | -0.008  | 0.327   | 3.180    | 39     |  |
|     | 16   | 5 18457         | 3.163                                              | 0.003   | 0.328   | 3.180    | 39     |  |
|     | 17   | 7 18462         | 3.163                                              | 0.014   | 0.327   | 3.180    | 39     |  |
|     | 18   | 3 18467         | 3.163                                              | 0.026   | 0.327   | 3.180    | 39     |  |
|     | 19   | 9 184/2         | 3.163                                              | 0.038   | 0.327   | 3.180    | 39     |  |
|     | 20   | 184/7           | 3.108                                              | 0.049   | 0.326   | 3.185    | 39     |  |
|     | 21   | 10462           | 3.108                                              | 0.060   | 0.326   | 3.165    | 39     |  |
| Y_X | 22   | 19627           | 3.160                                              | -0.160  | 0.311   | 3.180    | 39     |  |
|     | 23   | 19032           | 3.103                                              | -0.109  | 0.312   | 3.103    | 29     |  |
|     | 1.24 | 1 1 1 1 1 1 2 7 | 3 100                                              | -U.158  | 0.310   | 3,103    | 30     |  |

Figure A-18 RSView List Selected Points

10. Any selected point can be saved through the output csv data tool at the

Spreadsheet toolbar (see Figure A-19).

| tribut | t <b>e:</b> Point Dat | a 🔻 Precisio | on: 3 🖨 F | II 🖩 {)   | Ð   |
|--------|-----------------------|--------------|-----------|-----------|-----|
| ance   | intensity             | pitch        | ring      | timestamp | , ^ |
|        | 39                    | 600          | 2         | 15062685  |     |

Figure A-19 RSView export selected points to csv file

## Appendix B Driver & SDK

To download the latest version and guidebook of RS-LiDAR-M1P Driver & SDK, Please refer to the following link: *https://github.com/RoboSense-LiDAR/rslidar\_sdk* 

## **Appendix C Dimension**

Drawing of LiDAR with TE Connector:

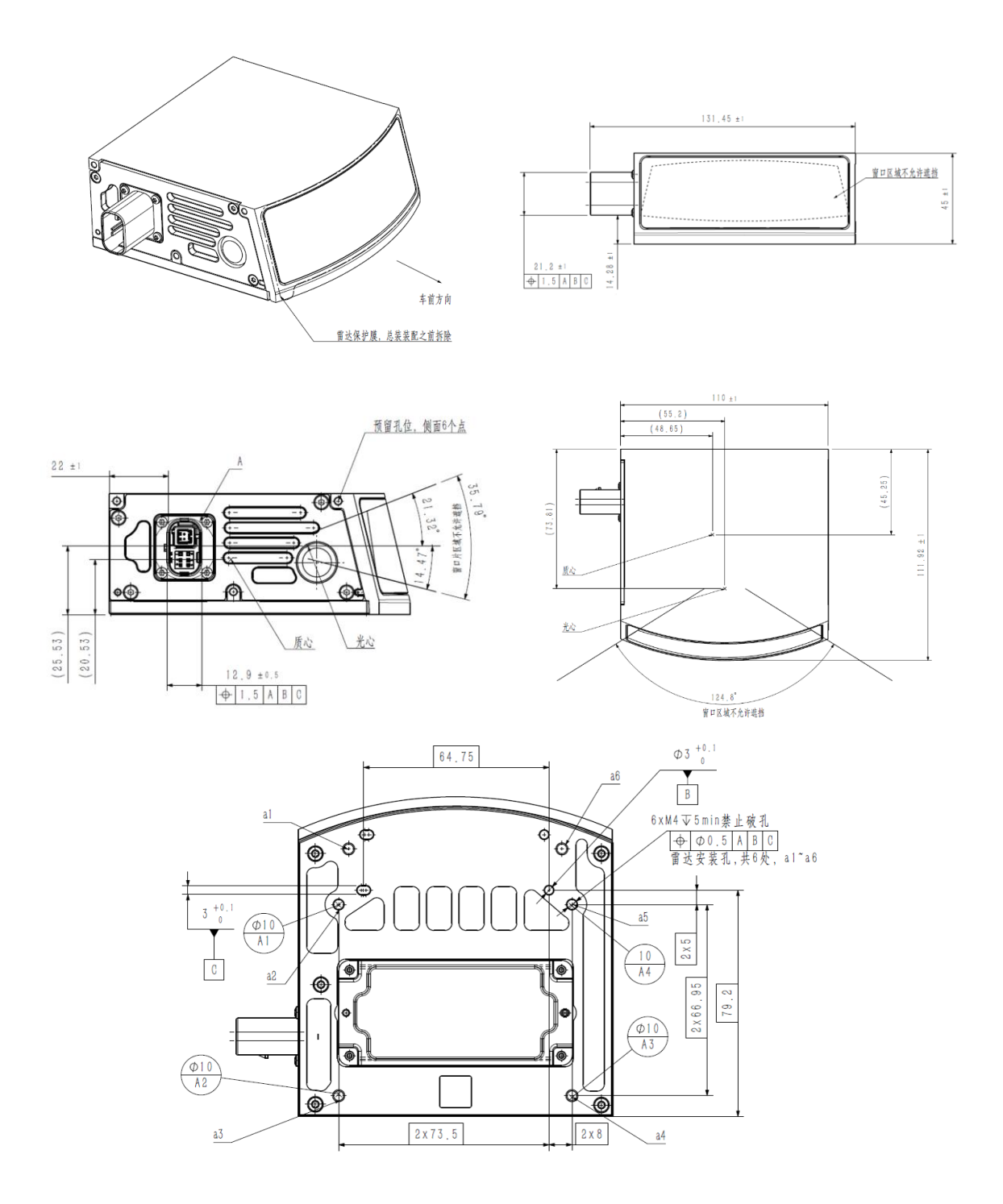

### Definition of TE-Pins:

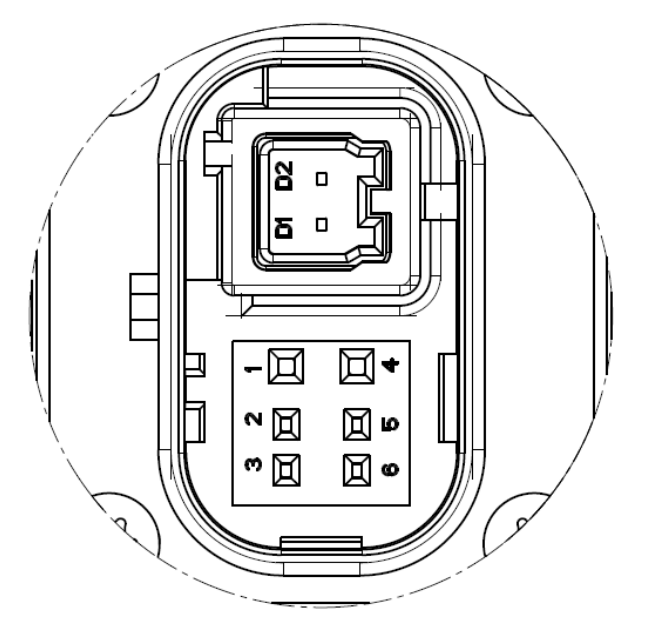

| NO. | Pin Definition     | Connector PN |  |
|-----|--------------------|--------------|--|
| 1   | GND                |              |  |
| 2   | Wakeup(KL15)       |              |  |
| 3   | /                  |              |  |
| 4   | Battery+           | TE 0387351 1 |  |
| 5   | /                  | TL 2007001-1 |  |
| 6   | /                  |              |  |
| D1  | TRX_N(1000Base—T1) |              |  |
| D2  | TRX_P(1000Base—T1) |              |  |

2 0755-86325830

# Smart Sensor, Safer World

## 深圳市速腾聚创科技有限公司 Shenzhen Suteng Innovation Technology Co., LTD.

Address: 深圳市南山区留仙大道 3370 号南山智园崇文园区 3 栋 10-11 层 10-11/F, Block 3, Chongwen Garden, Nanshan IPark, 3370 Liuxian Avenue, Nanshan District, Shenzhen, China

Web: www.robosense.ai Tel: 0755-8632-5830 Email: service@robosense.cn